### iOS: How to install and use Youkey SonoiQ APP on iOS

Before all of the Youkey SonoiQ iOS software instructions:

a. Turn off the "Auto Join" of iOS WiFi connection after you connect the iOS device with Youkey product.

<u>b. Turn off the WiFi of iOS device after you finish the exams and exit the SonoiQ software.</u>

1. You can search "SonoiQ" or "Youkey" on Apple Store to download the

iOS software.(SonoiQVet is for veterinary use)

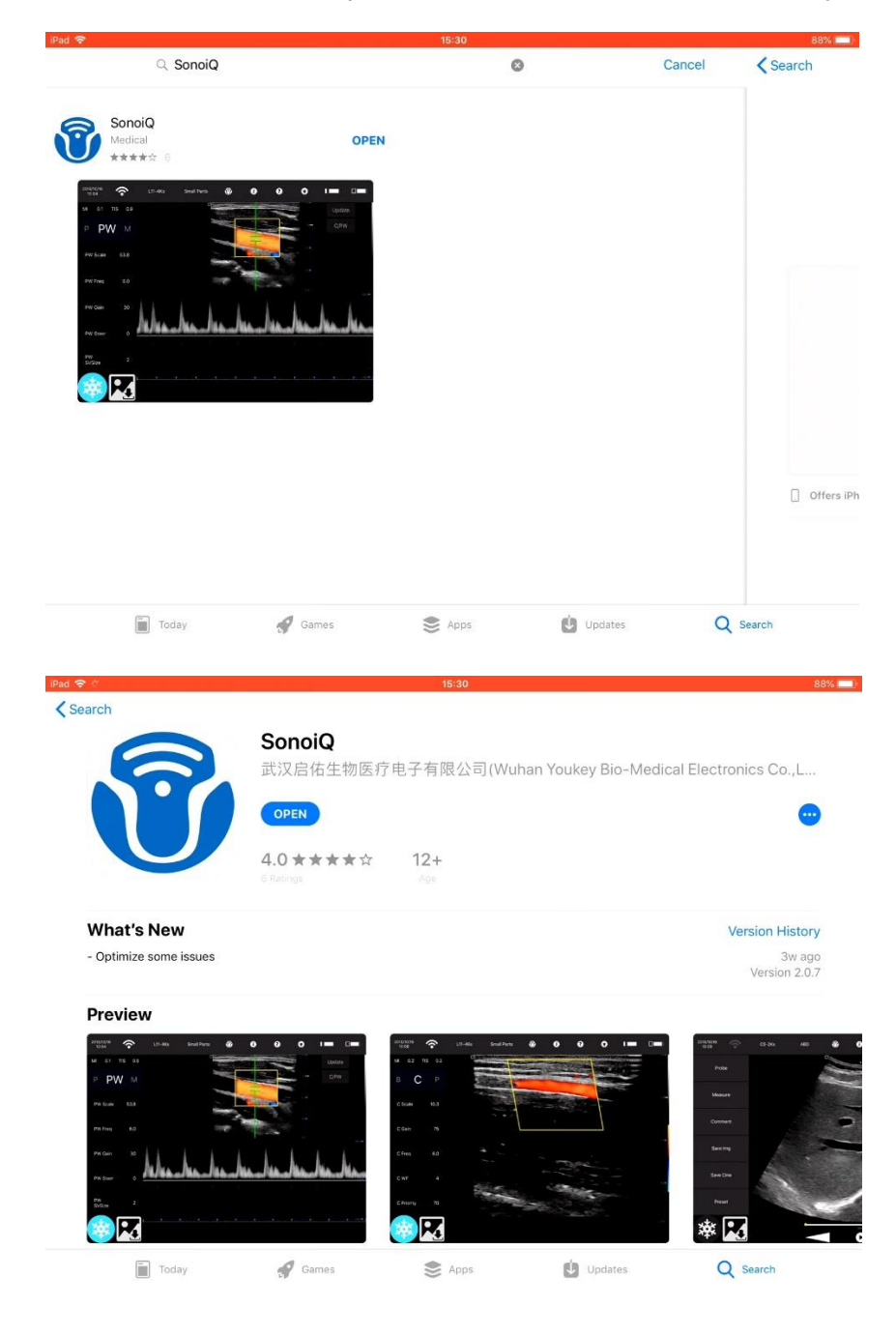

2. Then just install software and run it, make sure you allow SonoiQ to

access "Photos"-"Read and Write".

| 2:58                    | PM Tue 18 Aug |                        | 중 88% ■          |
|-------------------------|---------------|------------------------|------------------|
|                         | Settings      | SonoiQ                 |                  |
| 0                       | Clips         |                        |                  |
| Ś                       | GarageBand    |                        | Dead and Milda   |
| *                       | iMovie        |                        | Read and Write > |
| Ē                       | Keynote       | Siri & Search          |                  |
| 2                       | myMail        | Background App Refresh |                  |
|                         | Numbers       |                        |                  |
| 0                       | NxBrowser     | PREFERRED LANGUAGE     | Exclude a        |
|                         | Pages         | Language               | English >        |
| 8                       | QQ            |                        |                  |
|                         | QQ邮箱          |                        |                  |
| 1                       | SonoiQ        |                        |                  |
| 8                       | SonoiQVet     |                        |                  |
| $\overline{\mathbf{c}}$ | TeamViewer    |                        |                  |
|                         | TestFlight    |                        |                  |
|                         | WeChat        |                        |                  |
| V                       | WPS Office    |                        |                  |
|                         |               |                        |                  |
|                         |               |                        |                  |

#### 3. Click WiFi mark

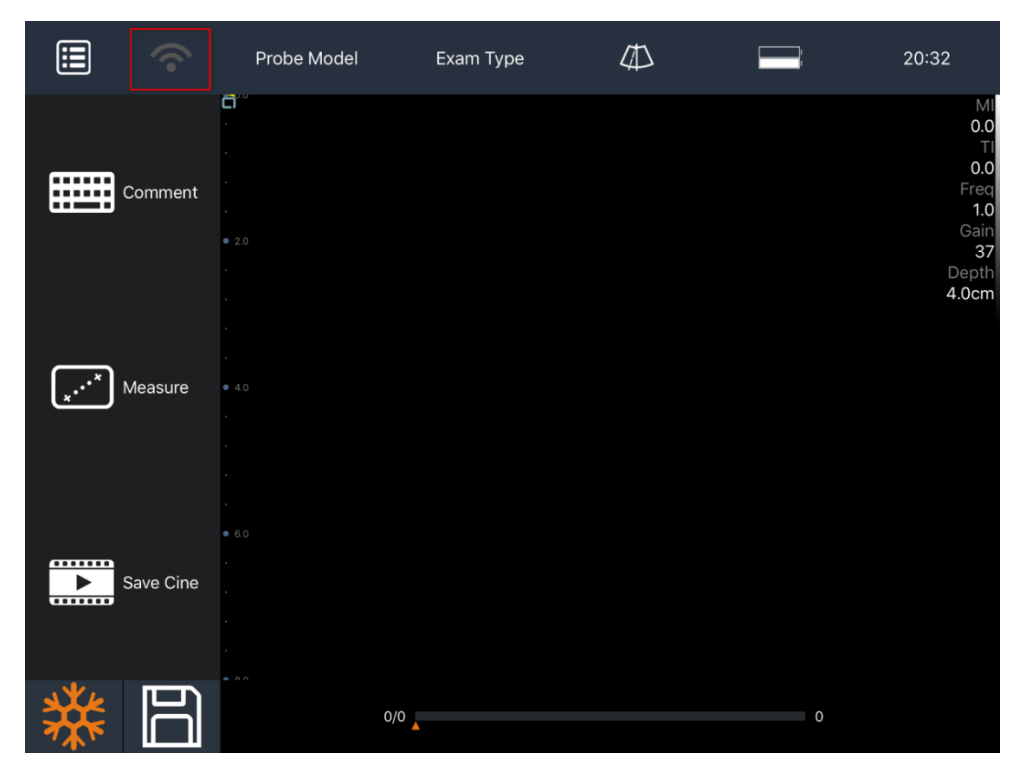

### 4. Then it will enter the Settings, find Wi-Fi settings

| SonoiQ 🗢      | 20:32                                      | 100% 📖,           |
|---------------|--------------------------------------------|-------------------|
| Settings      | SonoiQ                                     |                   |
| O Messages    | ALLOW SONOIQ TO ACCESS                     |                   |
| FaceTime      | 🌸 Photos                                   | Add Photos Only > |
| Maps          | Siri & Search<br>Search & Siri Suggestions | >                 |
| 🧭 Safari      | Background App Refresh                     |                   |
|               |                                            |                   |
| 5 Music       |                                            |                   |
| Videos        |                                            |                   |
| TV TV         |                                            |                   |
| se Photos     |                                            |                   |
| Camera        |                                            |                   |
| iBooks        |                                            |                   |
| 😫 Game Center |                                            |                   |
|               |                                            |                   |
| 🐣 ଦଦ          |                                            |                   |
| SonoiQ        |                                            |                   |
|               |                                            |                   |

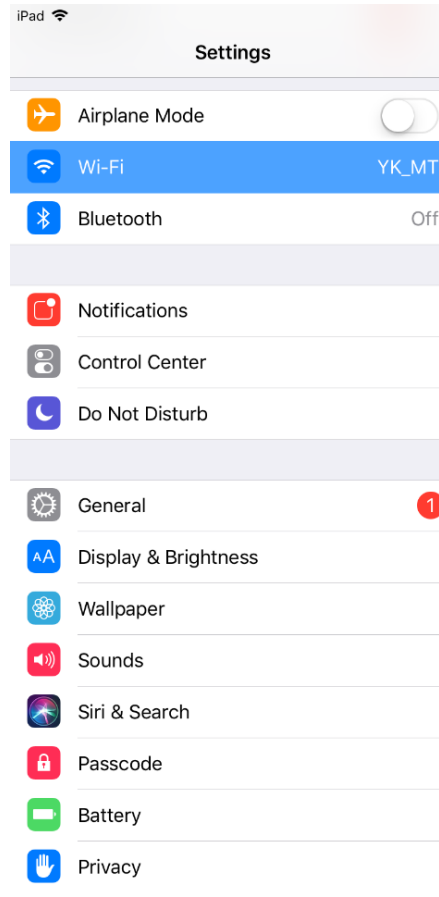

|   | 20:33                                                                                                    | 99% 🔳           |
|---|----------------------------------------------------------------------------------------------------|-----------------|
|   | Wi-Fi                                                                                                    |                 |
|   |                                                                                                    |                 |
|   | Wi-Fi                                                                                                    |                 |
|   | ✓ YK_MT                                                                                                    | ₽ 🗢 (Ì)         |
| _ |                                                                                                    |                 |
|   | CHOOSE A NETWORK                                                                                              |                 |
|   | *D188*                                                                                                    | ₽ 🗢 (j)         |
|   | kly_406                                                                                                    | <b>₽</b>        |
|   | TP-LINK_404                                                                                                   | ₽ ╤ (j)         |
|   | Other                                                                                                    |                 |
|   |                                                                                                    |                 |
|   | Ask to Join Networks                                                                                          | $\bigcirc$      |
|   | Known networks will be joined automatically. If no known networks are available to manually select a network. | , you will have |
| _ |                                                                                                    |                 |
|   |                                                                                                    |                 |
|   |                                                                                                    |                 |
| _ |                                                                                                    |                 |

5. Click the Wi-Fi number of the machine ID, enter password "12345678" and connect it

| iPad 🗢               | 20:33                           |       | 99% 📖,         |
|----------------------|---------------------------------|-------|----------------|
| Settings             | Enter the password for "*D188*" |       |                |
|                      | Cancel Enter Password           | Join  |                |
| Fright Airplane Mode |                                 |       |                |
| 😞 Wi-Fi              |                                 |       |                |
|                      | Password ••••••                 |       | 🔒 🗢 i          |
| Bluetooth            |                                 |       |                |
|                      |                                 |       |                |
| <b>Notifications</b> |                                 |       | <b>₽</b> 중 (j) |
| Control Center       |                                 |       | <b>₽ 奈</b> (i) |
|                      |                                 |       |                |
| C Do Not Disturb     |                                 |       |                |
|                      |                                 |       |                |
| 1 2 3                | 4 5 6 7                         | 8 9 0 |                |
|                      |                                 |       |                |
| @ #                  | * _ L<br>\$ & * (               |       | Join           |
|                      |                                 |       |                |
| § I                  | ~ \ <                           |       |                |
| #+= % -              | + = / ;                         | : ; ; | #+=            |
|                      |                                 |       |                |
| ABC                  |                                 |       |                |
|                      |                                 |       |                |
|                      |                                 |       |                |

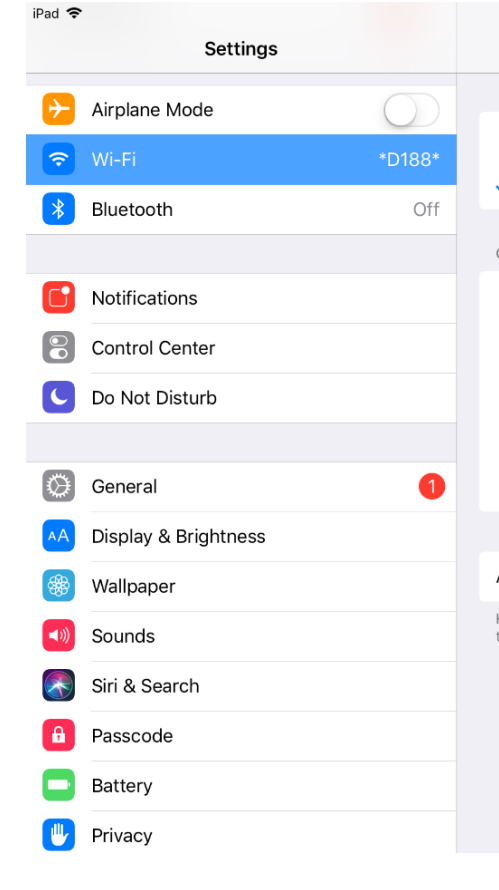

|    | 20:34              |       | 99% 💻              |
|----|--------------------|-------|--------------------|
|    |                    | Wi-Fi |                    |
|    |                    |       |                    |
|    | Wi-Fi              |       |                    |
| /  | *D188*             |       | ₽ \$ (j)           |
| СН | OOSE A NETWORK     |       |                    |
|    | kly_406            |       | ∎ <del>?</del> (i) |
|    | MERCURY_A1BE       |       | ∎ <del>?</del> (j) |
|    | TP-LINK_404        |       | ∎ <del>হ</del> (j  |
|    | YK_MT              |       | <b>₽ 奈 (j</b>      |
|    | Other              |       |                    |
|    |                    |       |                    |
| ٩s | k to Join Networks |       | $\bigcirc$         |
|    |                    |       |                    |

Known networks will be joined automatically. If no known networks are available, you will have to manually select a network.

# Youkey Bio-Medical Electronics Co., Ltd.

After you connect the probe to iOS device.

For iOS 11 or newer: Click the 'i' button in Wi-Fi settings and turn off the "Auto-Join". Always turn off the Wi-Fi when you finish the exam and exit software on iPad or iPhone. Then you can turn on the WiFi again. Or you will not able to connect the probe to other devices. For iOS under 10: Always remember to forget the WiFi connection after you finish all the exams. Because one wireless probe can only be connected by one display device at one time.

| iPad 🗢       |                      |            | 20:34                                                                                                    | 99% 🔲              |
|--------------|----------------------|------------|----------------------------------------------------------------------------------------------------|--------------------|
|              | Settings             |            | Wi-Fi                                                                                                    |                    |
| ✐            | Airplane Mode        | $\bigcirc$ |                                                                                                    |                    |
| <b>?</b>     | Wi-Fi                | *D188*     | Wi-Fi                                                                                                    |                    |
| *            | Bluetooth            | Off        | ✓ *D188*                                                                                                    |                    |
|              |                      |            | CHOOSE A NETWORK                                                                                                  |                    |
|              | Notifications        |            | kly_406                                                                                                    | ●                  |
|              | Control Center       |            | MERCURY_A1BE                                                                                                    | ●                  |
| C            | Do Not Disturb       |            | TP-LINK_404                                                                                                    | ∎ <del>?</del> ()  |
|              |                      |            | YK_MT                                                                                                    | ∎ <del>?</del> (j) |
| $\bigotimes$ | General              | 1          | Other                                                                                                    |                    |
| AA           | Display & Brightness |            |                                                                                                    |                    |
|              | Wallpaper            |            | Ask to Join Networks                                                                                              | $\bigcirc$         |
| <b>(()</b>   | Sounds               |            | Known networks will be joined automatically. If no known networks are available, yo to manually select a network. | ou will have       |
|              | Siri & Search        |            |                                                                                                    |                    |
| A            | Passcode             |            |                                                                                                    |                    |
|              | Battery              |            |                                                                                                    |                    |
|              | Privacy              |            |                                                                                                    |                    |

# **Youkey** WuHan Youkey Bio-Medical Electronics Co., Ltd.

| iPad 🗢     |                      |     | 20:34               |        | 98% 🔲          |
|------------|----------------------|-----|---------------------|--------|----------------|
|            | Settings             |     | <b>&lt;</b> Wi-Fi   | *D188* |                |
| ≻          | Airplane Mode        |     |                     |        |                |
| <b>?</b>   | Wi-Fi *D18           | 8*  | Forget This Network |        |                |
| *          | Bluetooth            | )ff | Auto-Ioin           |        |                |
|            |                      |     |                     |        |                |
|            | Notifications        |     | IPV4 ADDRESS        |        |                |
|            | Control Center       |     | Configure IP        |        | Automatic >    |
| C          | Do Not Disturb       |     | IP Address          |        | 192.168.254.10 |
|            |                      |     | Subnet Mask         |        | 255.255.255.0  |
| $\bigcirc$ | General              | 1   | Router              |        | 192.168.254.1  |
| AA         | Display & Brightness |     |                     |        |                |
| *          | Wallpaper            |     | Renew Lease         |        |                |
| ◄»))       | Sounds               |     | DNS                 |        |                |
|            | Siri & Search        |     | Configure DNS       |        | Automatic >    |
| A          | Passcode             |     | HTTP PROXY          |        |                |
|            | Battery              |     | Configure Proxy     |        | Off >          |
|            | Privacy              |     |                     |        |                |

#### 6. Then back to the software, the machine is connected

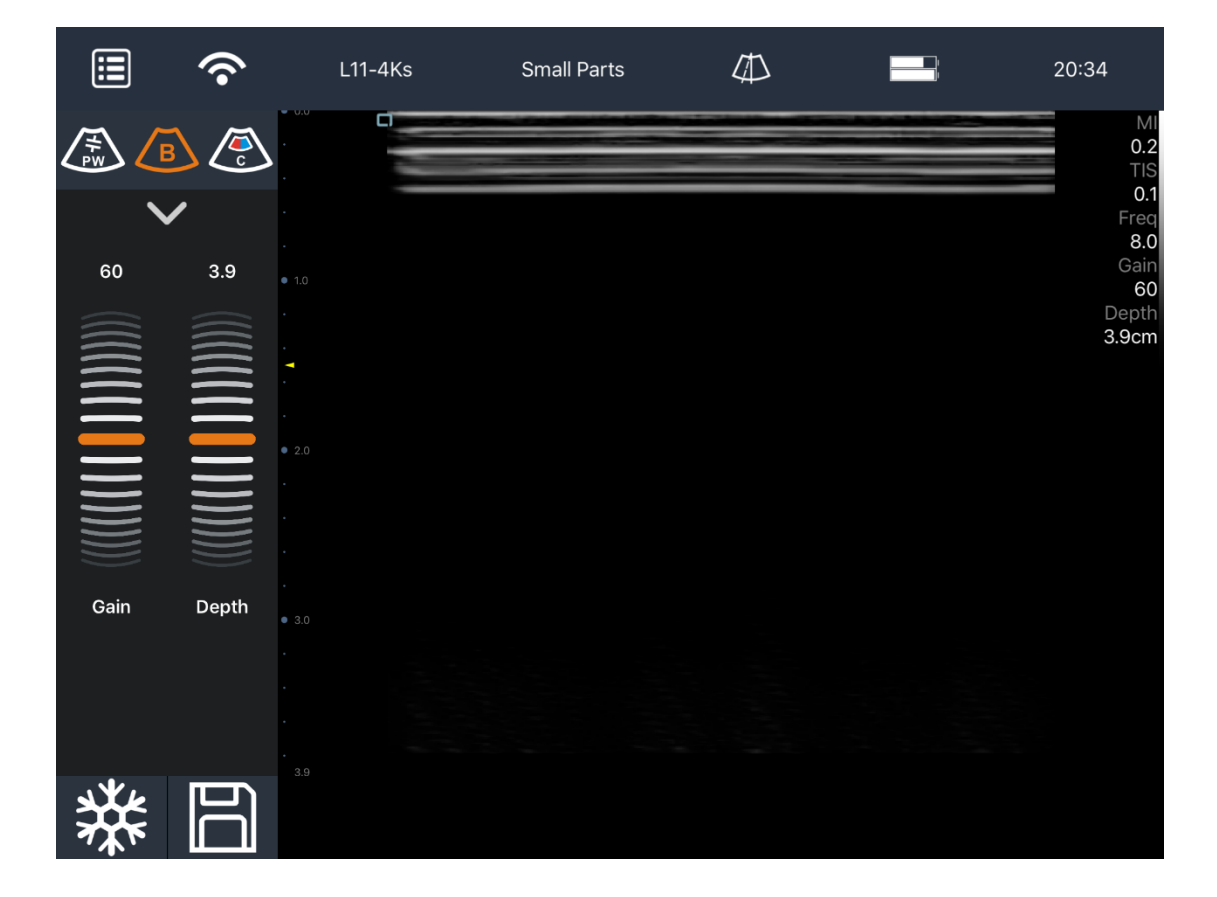

7. The way to enter different modes and adjust parameters.

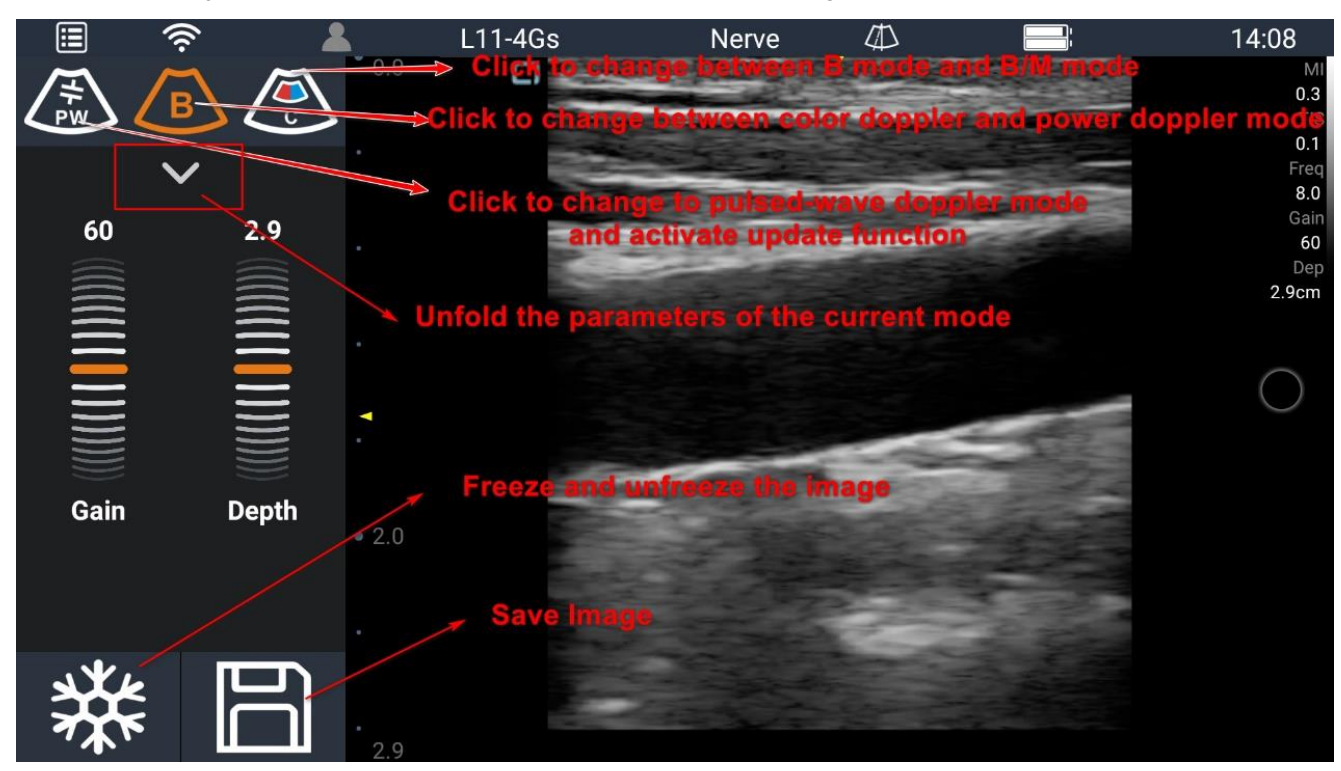

#### 8. Freeze image

|               | Ŷ         | L11-4Ks                    | Small Parts | $\square$ |     | 20:37                                                         |
|---------------|-----------|----------------------------|-------------|-----------|-----|---------------------------------------------------------------|
|               | Comment   | • 1.0                      |             |           |     | MI<br>0.2<br>TIS<br>0.1<br>Freq<br>8.0<br>Gain<br>60<br>Depth |
| ( <u>*</u> ,* | Measure   | • 2.0                      |             |           |     | 3.9cm                                                         |
|               | Save Cine | • 3.0<br>• .<br>• .<br>3.9 |             |           |     |                                                               |
| 業             | DJ        | 400/                       | 400         |           | 400 |                                                               |

9. Click menu, you can see the information about our ultrasound machine,

if you have some problems, you can show the "Probe info." to us

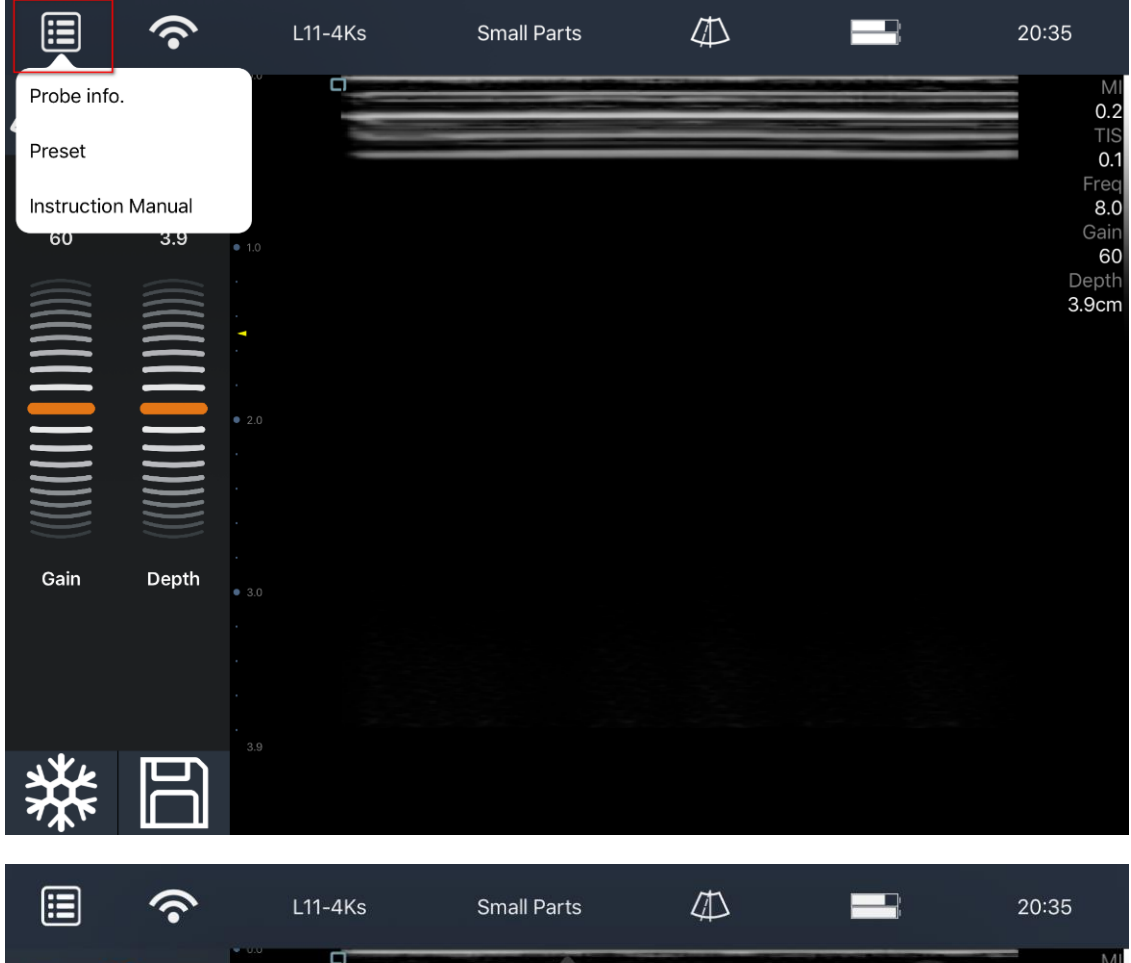

|      | ·•·   | LITAKO                  | official r di to | 4     | p.        | 20.00                    |
|------|-------|-------------------------|------------------|-------|-----------|--------------------------|
|      |       | Probeld:                |                  |       | 3         | 0.:<br>TIS               |
| 60   | 3.9   | Probe Battery Level:    |                  |       | 73%       | 0.<br>Free<br>8.<br>Gaii |
|      |       | Probe Temperature:      |                  |       | 28.1°C    | Depti<br>3.9cm           |
|      |       | Probe Firmware Version: |                  |       | 1.0.50    |                          |
|      |       | Probe Pid Version:      |                  |       | 181207    |                          |
|      |       | Probe FPGA Version:     |                  |       | 18011805  |                          |
| Gain | Depth | Wifi Firmware Version:  |                  |       | 1.0.6     |                          |
|      |       | App Version:            |                  |       | 2.0.4     |                          |
|      |       | SN:                     |                  | 10002 | 01803D188 |                          |
| 業    |       |                         |                  |       |           |                          |

# 10. When you finish the exam, you need to exit the APP and also

## turn off the Wi-Fi or forget the Wi-Fi connection.

| iPad       |                      |            | 20:38                                                  | 96% 🔲      |
|------------|----------------------|------------|--------------------------------------------------------|------------|
|            | Settings             |            | Wi-Fi                                                  |            |
| ┝          | Airplane Mode        | $\bigcirc$ |                                                        |            |
| <b>?</b>   | Wi-Fi                | Off        | Wi-Fi                                                  | $\bigcirc$ |
| *          | Bluetooth            | Off        | AirDrop, AirPlay, and location services require Wi-Fi. |            |
|            |                      |            |                                                        |            |
|            | Notifications        |            |                                                        |            |
|            | Control Center       |            |                                                        |            |
| C          | Do Not Disturb       |            |                                                        |            |
|            |                      |            |                                                        |            |
| $\bigcirc$ | General              | 1          |                                                        |            |
| AA         | Display & Brightness |            |                                                        |            |
| *          | Wallpaper            |            |                                                        |            |
| ((۱)       | Sounds               |            |                                                        |            |
|            | Siri & Search        |            |                                                        |            |
| £          | Passcode             |            |                                                        |            |
|            | Battery              |            |                                                        |            |
| •          | Privacy              |            |                                                        |            |

### iOS APP don't support USB connection due to the limitations of the

## iOS system.

#### Android: How to install and use Youkey SonoiQ APP on Android

1. Search "SonoiQ" or "Youkey" on Google Play to download the APP.

(SonoiQVet is for veterinary use)

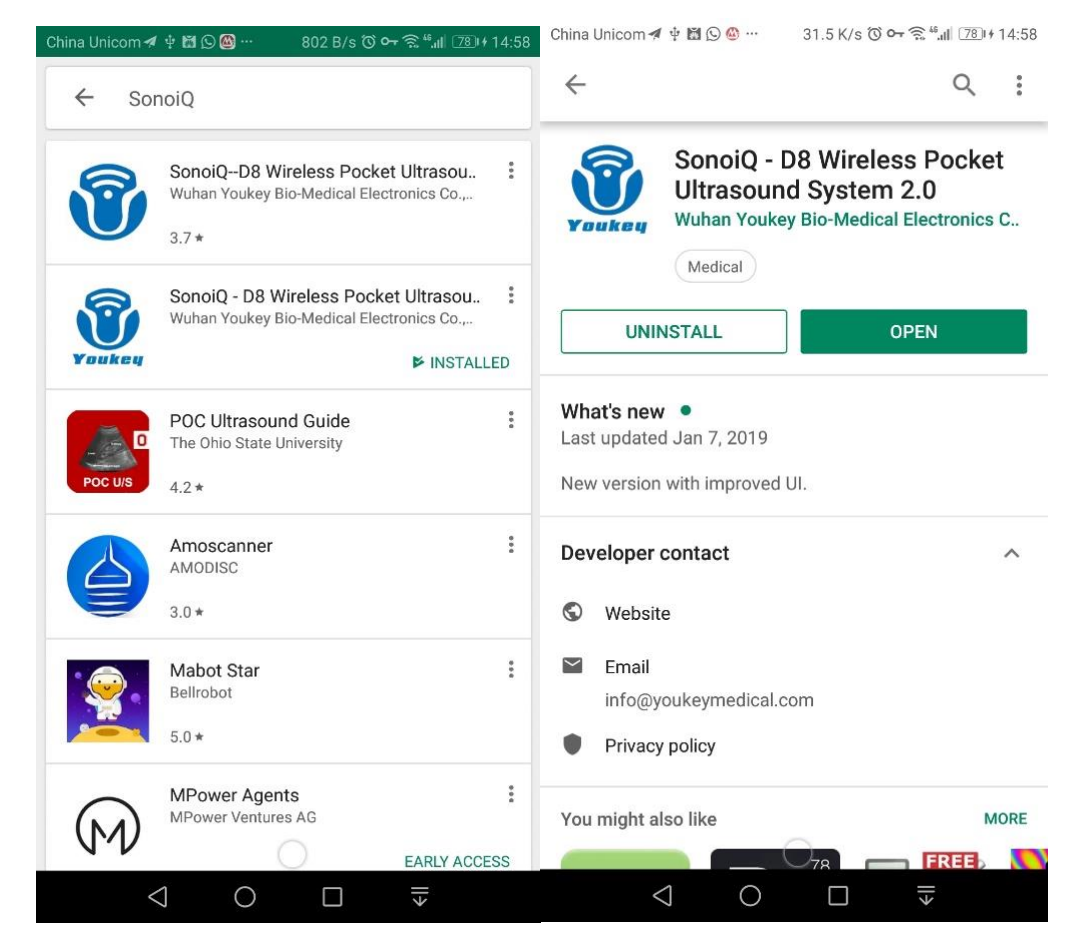

If your Android device do not support Google Play, download the Android

APK file at this link: <a href="https://www.youkeymedical.com/app">https://www.youkeymedical.com/app</a>

Click this icon

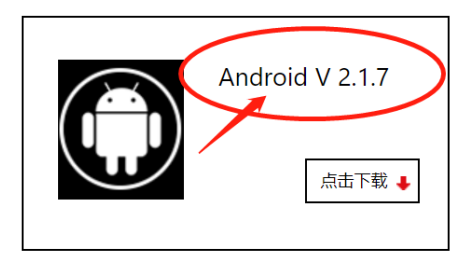

#### 2. Then just install software then enable permissions

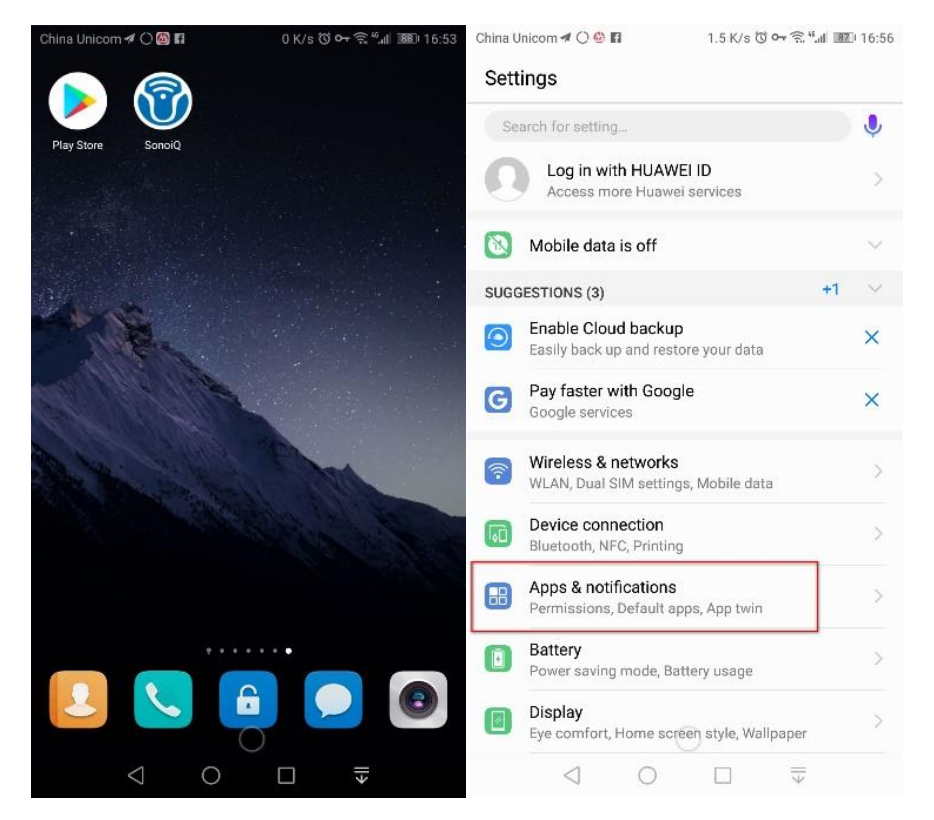

## 3. Click "Apps & notifications" in Settings and choose "SonoiQ"

|                                                  |                                      | China U      | nicom 🖪 💊 🔿 🖪             | 158 B/s 🛈 🕶 🗟 🛄 👪 17:05 |
|--------------------------------------------------|--------------------------------------|--------------|---------------------------|-------------------------|
| China Unicom 🕫 🔿 🚳 🖪                             | 0 K/s ⓒ 아 奈 <sup>48</sup> .세 💵 16:56 | $\leftarrow$ | Apps                      |                         |
| Apps & notifications                             | Q                                    | 6            | SonoiQ                    |                         |
| Apps                                             | >                                    | U            | 178 MB                    | 2                       |
| Notifications management                         | >                                    | ۲            | sprocket<br>195 MB        | >                       |
| Permissions                                      | >                                    | 0            | System UI<br>1.56 MB      | >                       |
| Default apps                                     | >                                    | EMU          | System update<br>14.70 MB | >                       |
| App twin<br>Disabled                             | >                                    | 0            | Telegram<br>122 MB        | >                       |
| Notifications & status bar<br>Battery percentage | >                                    | Q            | Themes<br>12.76 MB        | >                       |
|                                                  |                                      | $\bigotimes$ | TickTick<br>38.31 MB      | >                       |
|                                                  |                                      | i            | <b>Tips</b><br>1.42 MB    | >                       |
|                                                  |                                      | GR           | Translate<br>90.04 MB     | >                       |
|                                                  |                                      | 0            | Trust 57.34 Settings      | More                    |
|                                                  |                                      |              | < ○                       |                         |

### 4. Click "Permissions" and allow all the APP permissions.

| China Unicom 🕫 🍋 🗘 🚯 🖬 🛛 2.6 K/s 🔞 🕶 🔶 🏭 📧                    | 🗈 17:05 China Unicom 🕫 🌑 💭 🎱 🖪 👘 825 B/s 🔞 🕶 斋 🖬 💷 17:05 |
|---------------------------------------------------------------|----------------------------------------------------------|
| ← App info                                                    | ← App permissions                                        |
| SonoiQ<br>version 2.0.2                                       | SonoiQ                                                   |
| UNINSTALL FORCE STOP                                          | Microphone                                               |
|                                                               | Storage                                                  |
| Storage<br>178 MB used of Internal storage                    | > Your location                                          |
| Data usage                                                    | > Set individual permissions >                           |
| Permissions<br>Microphone, Storage, and Your location         | >                                                        |
| Notifications                                                 | >                                                        |
| Open by default<br>No defaults set                            | >                                                        |
| Battery                                                       | >                                                        |
| Memory<br>An average of 6.2 MB of memory used in last 3 hours | >                                                        |
| ADVANCED                                                      |                                                          |
| Draw over other apps                                          | >                                                        |
| $\triangleleft$ $\bigcirc$ $\Box$ $\mp$                       | $\triangleleft$ $\bigcirc$ $\square$ $\exists$           |

5. You need also open the location before you run the software After enter

the software, click WIFI mark

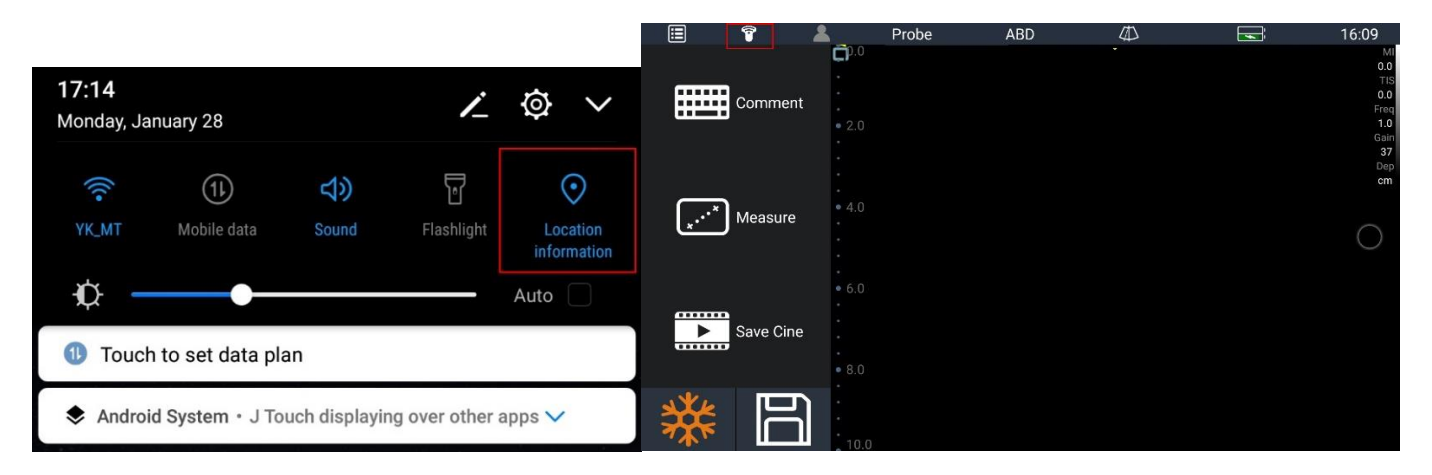

6. Just find the probe ID, click "connect", the click "OK"

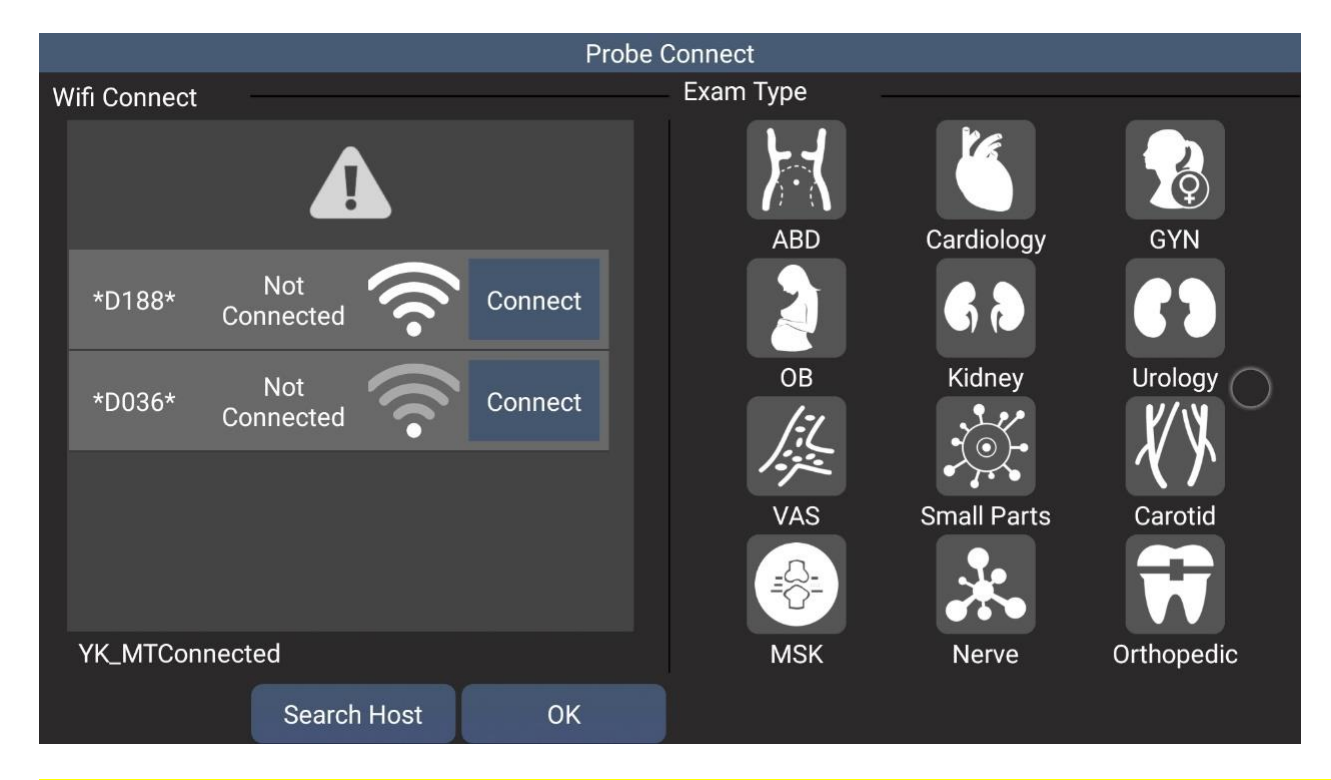

Double click back "return key" to exit the APP and the WiFi will be

## disconnected automaticly.

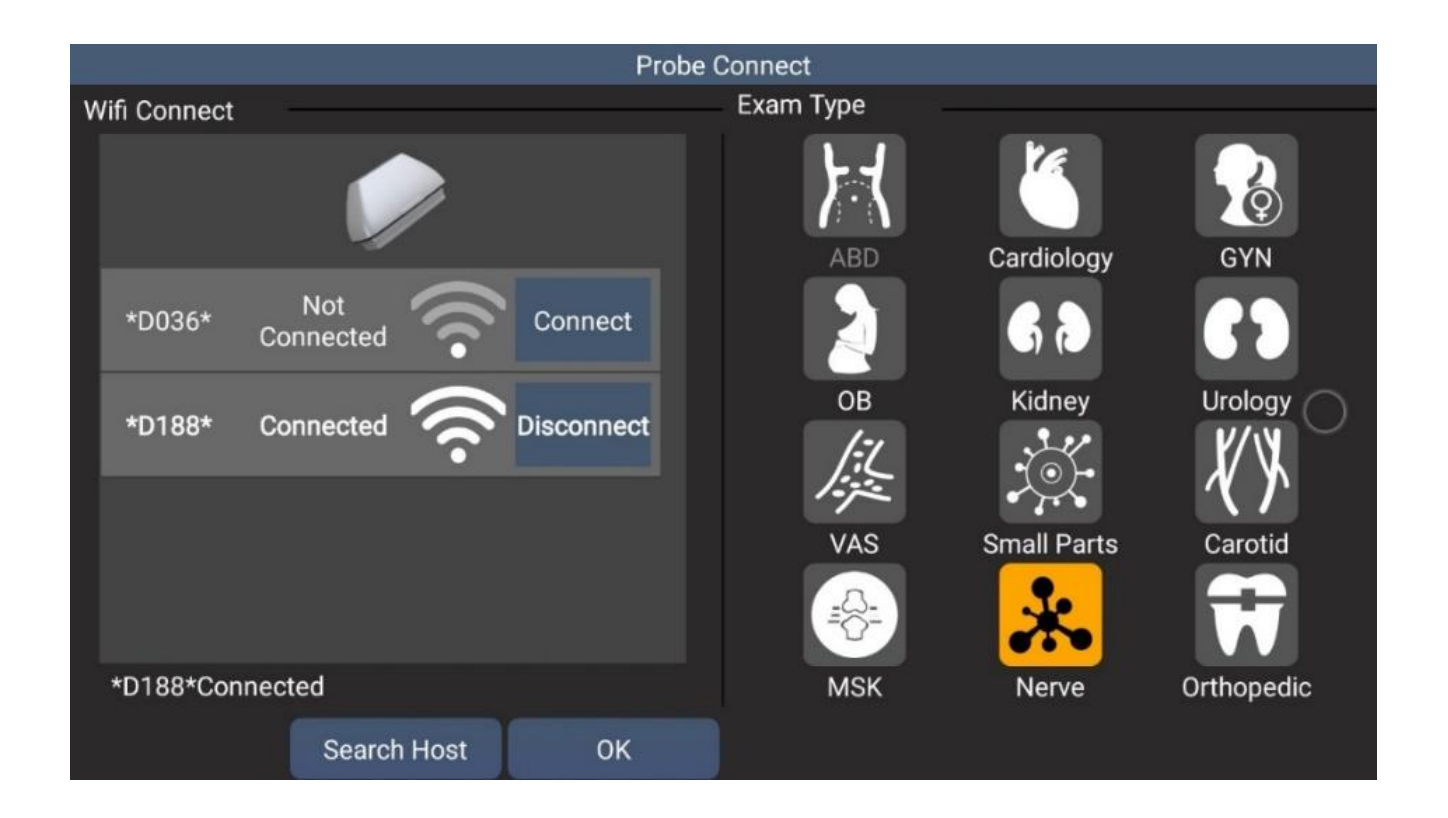

7. After connected, slide screen to enter different modes and adjust

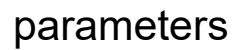

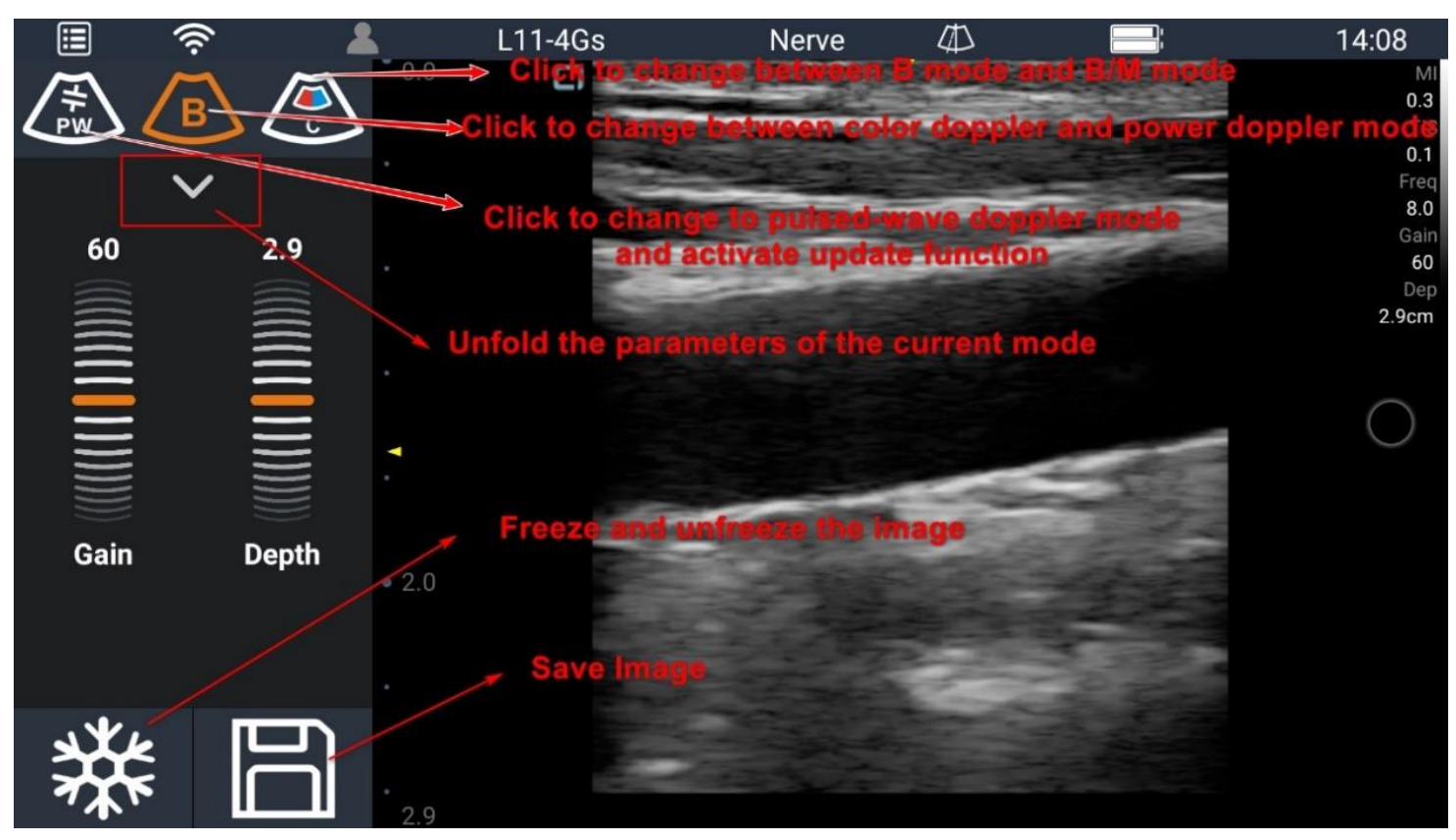

8. Enter C mode, you can also change the size of sample window, move it and freeze the image.

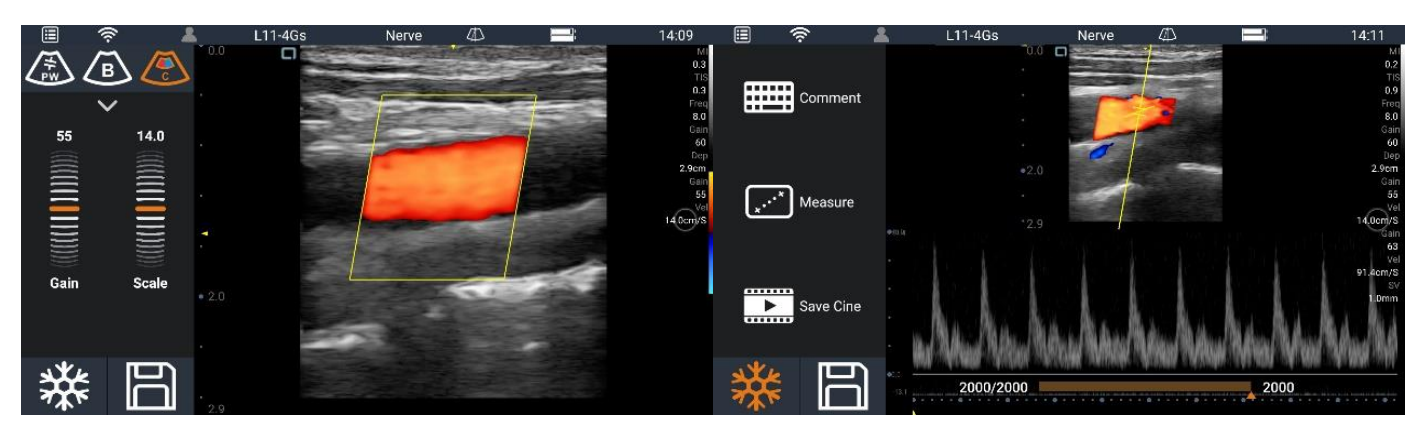

9. Click menu mark, you can see the information about our wireless

ultrasound system, if you have some problems, you can show it to us

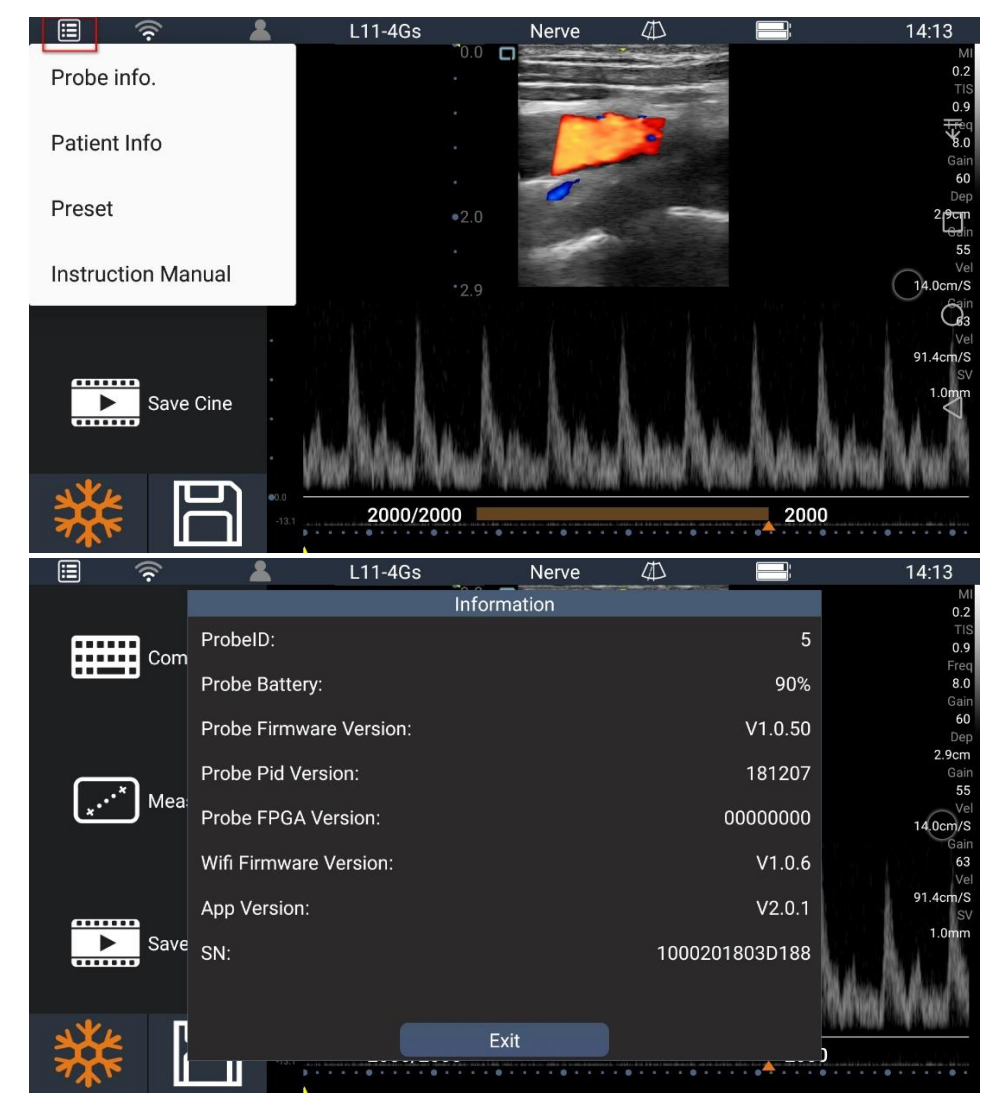

#### Android: How to use USB connection on Android device

 First, you may need to connect the machine with Android device by USB cable like this(Using an OTG plug):

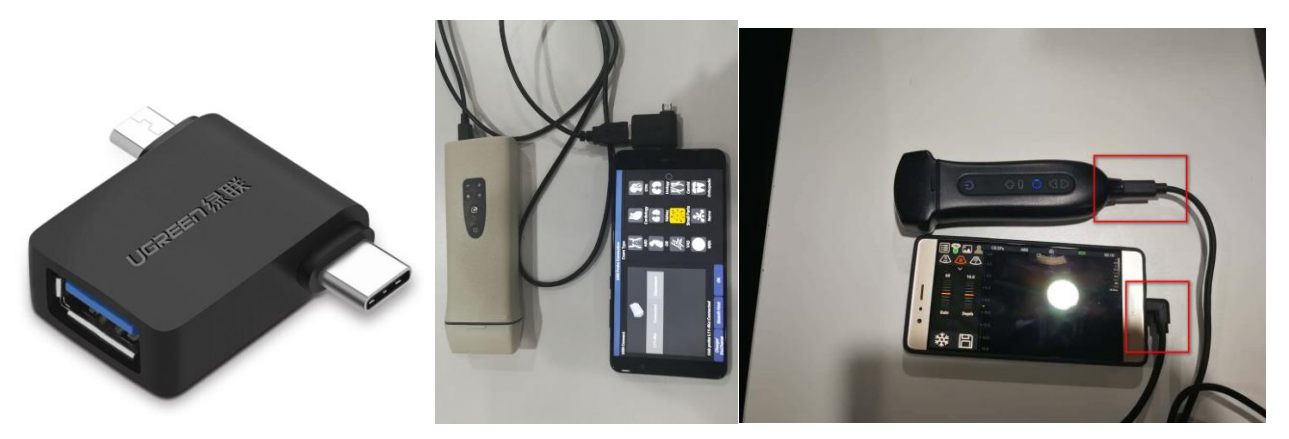

Or connect the USB-C cable with USB-C port display device directly. Note: connect the straight port to the main unit.

Turn on the software, it will show the permission to use USB device automatically, click yes. Then click the probe icon, then you can connect the machine with the Android device, but please make sure that the machine is disconnected with Android device through WIFI.

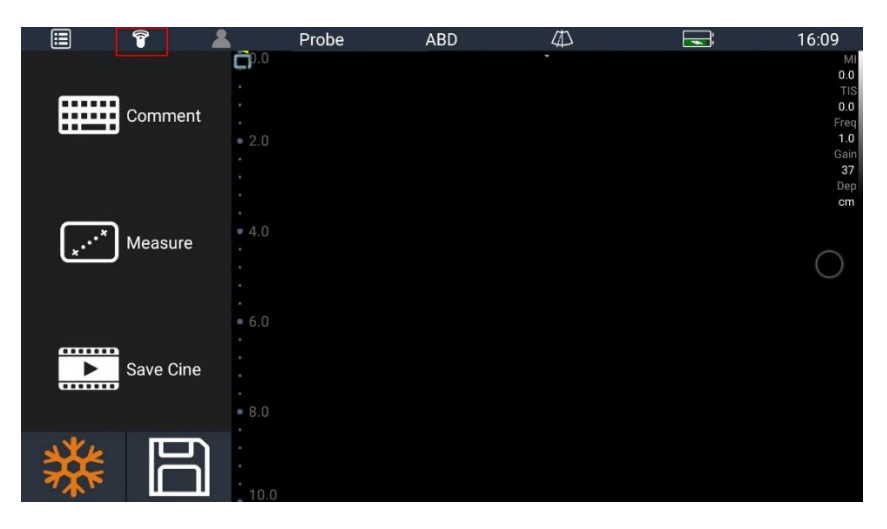

# **Youkey** WuHan Youkey Bio-Medical Electronics Co., Ltd.

|                      |              | USB Pr  | obe Connection |             |            |
|----------------------|--------------|---------|----------------|-------------|------------|
| USB Connect          |              |         | Exam Type      |             |            |
|                      |              |         | ABD            | Cardiology  | GYN        |
| L11-4Ks              | DisConnected | Connect |                | 6           | 69         |
|                      |              |         | OB             | Kidney      | Urology    |
|                      |              |         |                |             | <b>X</b>   |
|                      |              |         | VAS            | Small Parts | Carotid    |
|                      |              |         |                | *           | Ħ          |
|                      |              |         | MSK            | Nerve       | Orthopedic |
| Charge/<br>DisCharge | Search Host  | ок      |                |             |            |

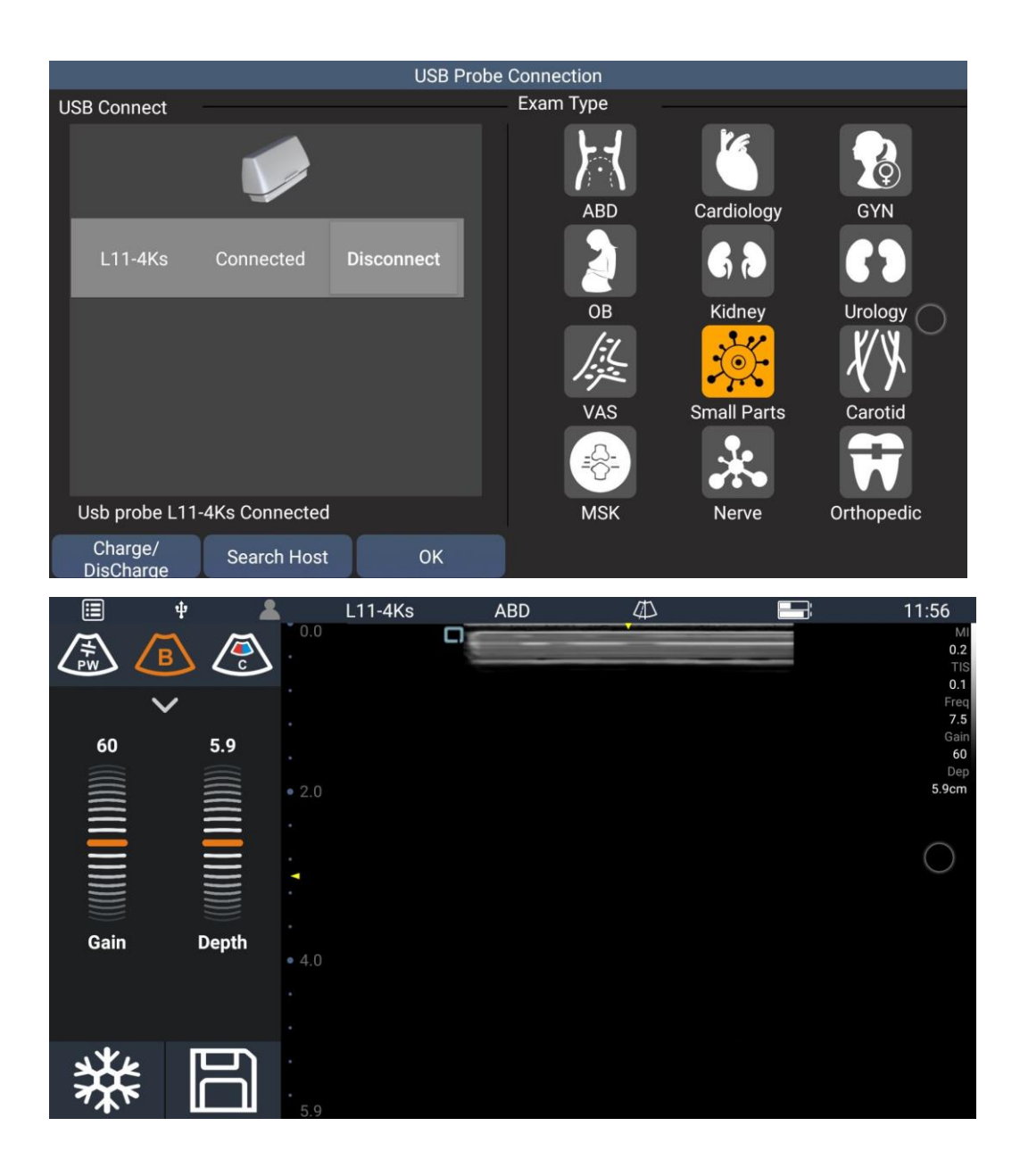

#### Windows: How to install Youkey SonoiQ software on Windows

1. You can download the SonoiQ software on Youkey official website:

www.youkeymedical.com and place it on desktop. Remember to

uninstall the old software first.

| - APP download - Emergency Mer | www.youk                                                 | ceymedical.com.txt | - Notepad | - 0  | ×           |          |           |            | _           |
|--------------------------------|----------------------------------------------------------|--------------------|-----------|------|-------------|----------|-----------|------------|-------------|
| - > C (i) Not secure           | File Edit Fo                                             | ormat View Help    | þ         |      |             |          |           |            |             |
|                                | www.youk                                                 | eymedical.co       | m         |      | 0           |          |           |            |             |
| WuHan Youkey Bio-Me            | dical Electronic                                         | s Co., Ltd.        |           |      |             |          | search Q  | 8 Sign Ir  | n A Reg     |
|                                |                                                          |                    |           |      |             |          |           |            |             |
| ¥®uke                          | <u>'</u>                                                 | Home               | Products  | Tech | Specialties | Services | Education | About Us   | 🌐 English 🗸 |
|                                | j <b>e na s</b> e se se se se se se se se se se se se se |                    |           |      |             |          |           |            |             |
|                                |                                                          |                    |           |      |             |          |           |            |             |
| Your location: Home > A        | .PP download                                             |                    |           |      |             |          |           |            |             |
|                                |                                                          |                    |           |      |             |          |           |            |             |
| APP download                   | File dov                                                 | wnload             | Doc1      | Doc2 | Video Tut   | torials  | FAQ       | eedback    | Contact     |
|                                |                                                          |                    |           |      |             |          |           |            |             |
| _                              |                                                          |                    |           |      |             |          |           |            |             |
|                                |                                                          |                    |           |      |             |          |           | _          |             |
|                                |                                                          | Window             | s         |      | Android     |          |           | S          |             |
|                                |                                                          |                    |           |      |             |          |           |            |             |
|                                | $\smile$                                                 | D                  | ownload 🕹 |      | Dow         | nload 🕹  |           | Download 🗸 |             |
|                                |                                                          |                    | - M       |      |             |          |           |            |             |
| L                              |                                                          |                    |           |      |             |          |           |            |             |
|                                |                                                          |                    |           |      |             |          |           |            |             |
|                                |                                                          |                    |           | _    |             |          |           |            |             |
|                                |                                                          |                    |           |      | < 1 →       |          |           |            |             |

- 2. Right click the software and choose "Run as administrator".
- 3. Then install the software to disk D or another disk, then click "next". (If

you only have disk C, choose disk C.)

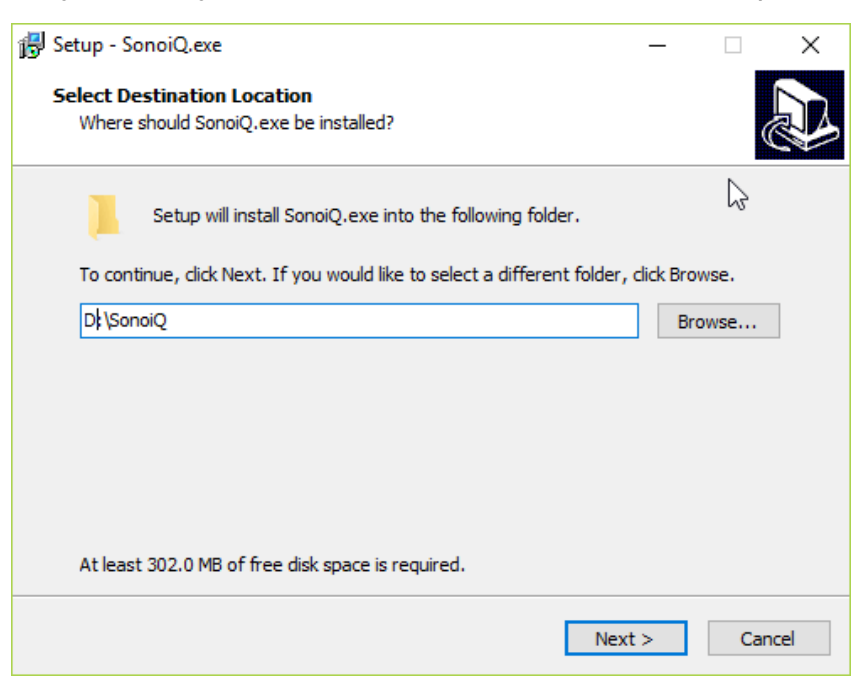

4. Folder name is SonoiQ, create a start menu folder, then click "next"

| 🔂 Setup - SonoiQ.exe                                                          | _        |         | ×    |
|-------------------------------------------------------------------------------|----------|---------|------|
| Select Start Menu Folder<br>Where should Setup place the program's shortcuts? |          | ¢       |      |
| Setup will create the program's shortcuts in the following Star               | t Menu   | folder. |      |
| To continue, click Next. If you would like to select a different folder, cl   | ick Brow | /se.    |      |
| SonoiQ.exe                                                                    | Bro      | wse     |      |
|                                                                               |          |         |      |
|                                                                               |          |         |      |
|                                                                               |          |         |      |
|                                                                               |          |         |      |
|                                                                               |          |         |      |
| Don't create a Start Menu folder                                              |          |         |      |
| < Back Next 2                                                                 | > 🎝      | Car     | ncel |

5. Choose create a quick launch and desktop shortcut, then click "next"

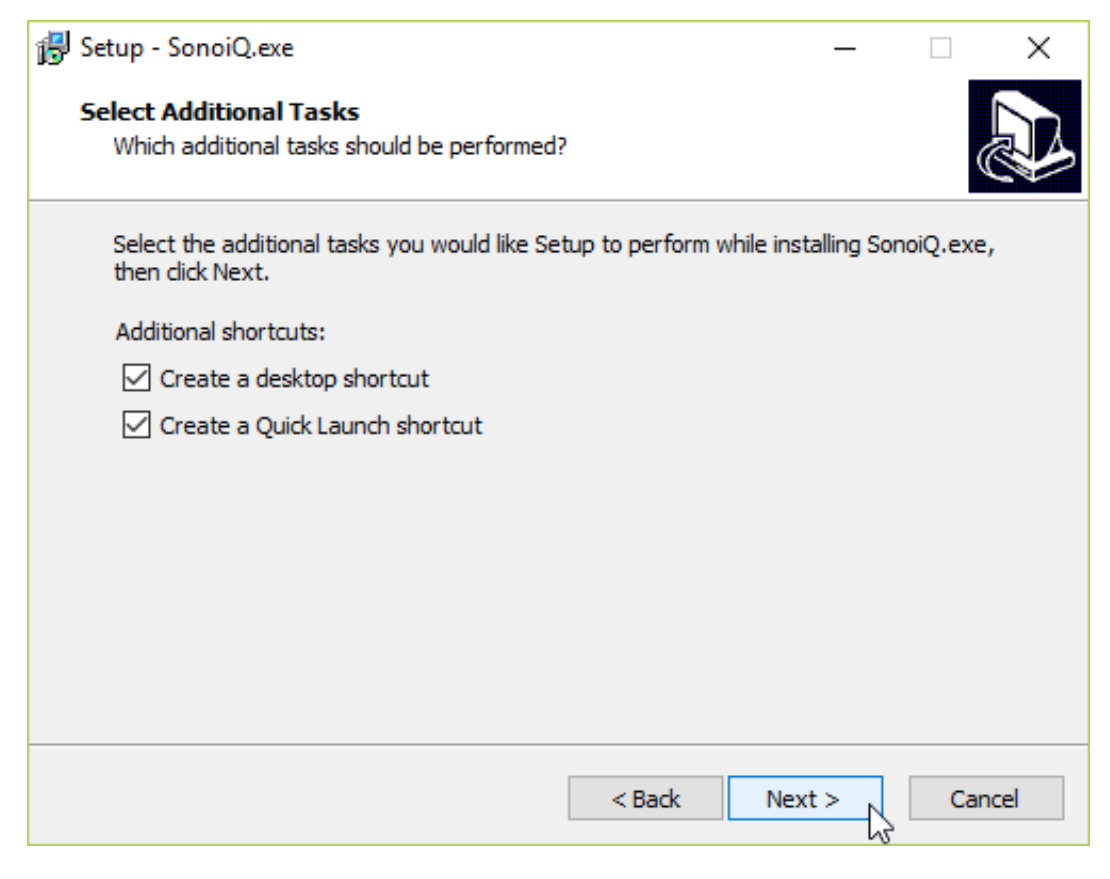

6. It will show the settings you have choose, then click "install"

| 🔂 Setup - SonoiQ.exe                                                                                 | _        |     | ×   |
|----------------------------------------------------------------------------------------------------|----------|-----|-----|
| Ready to Install<br>Setup is now ready to begin installing SonoiQ.exe on your computer.              |          | 0   |     |
| Click Install to continue with the installation, or click Back if you want t<br>change any settings. | o review | or  |     |
| Destination location:<br>D:\SonoiQ<br>Start Menu folder:                                             |          | ^   |     |
| Additional tasks:                                                                                    |          |     |     |
| Additional shortcuts:<br>Create a desktop shortcut<br>Create a Quick Launch shortcut                 |          |     |     |
| <                                                                                                    |          | >   |     |
| < Back Insta                                                                                         | ll       | Can | cel |

7. Don't select "Launch SonoiQ.exe", then click "Finish"

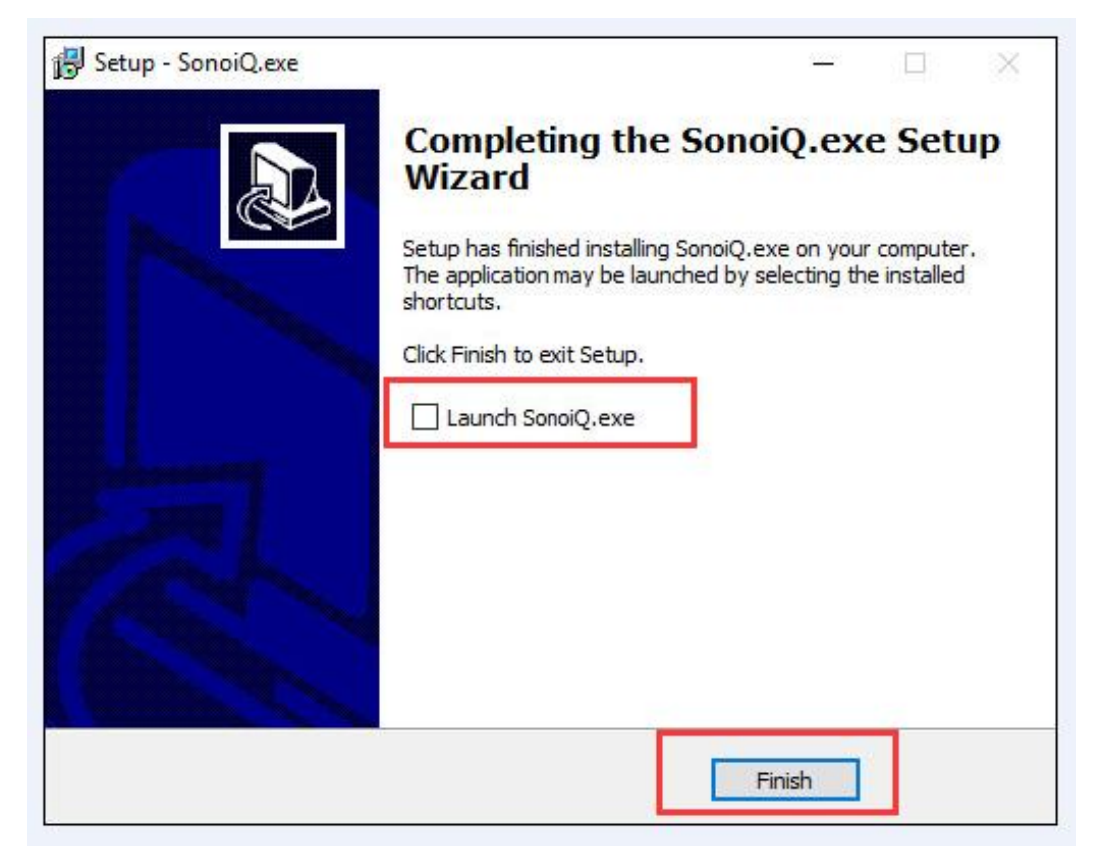

## 8. Open SonoiQ folder and find "SonoiQ.exe" on your Local Disk D.

| 📙   🛃 📕 🖛   Sono | oiQ    |                           |                     |                     |            |
|------------------|--------|---------------------------|---------------------|---------------------|------------|
| File Home        | Share  | View                      |                     |                     |            |
| ← → ~ ↑          | D:\Sor | noiQ                      |                     |                     |            |
| 1: SonoiQ 🗙      | +      |                           |                     |                     |            |
| 2                |        | Name                      | Date modified       | Type                | Size       |
| 📌 Quick access   |        | <b>•</b> • • • •          |                     |                     |            |
| 📃 Desktop        | *      | Dig lemplate              | 1/26/2019 11:42 AM  | File folder         |            |
| 🕹 Downloads      | *      | Dig lemplate_en           | 1/9/2019 4:06 PM    | File folder         |            |
|                  |        | Drivers                   | 1/26/2019 11:42 AM  | File folder         |            |
| Distance         |        | libusb-win32-bin-1.2.6.0  | 12/19/2018 3:20 PM  | File folder         |            |
| Pictures         | 7      | Q6                        | 12/19/2018 3:22 PM  | File folder         | 252.1/2    |
| 🔜 2T (D:)        | Å      | Arial_Regular.ttf         | 2/7/2017 7:32 PM    | Irue lype font file | 359 KB     |
| a OneDrive       |        | ArialRoundBlod_Regular. I | IF 2/7/2017 7:32 PM | Irue lype font file | 45 KB      |
|                  | _      | avcodec-56.dll            | 2/7/2017 7:32 PM    | Application extens  | 22,830 KB  |
| 💻 This PC        |        | avdevice-56.dll           | 2/7/2017 7:32 PM    | Application extens  | 1,328 KB   |
| A Network        |        | avfilter-5.dll            | 2/7/2017 7:32 PM    | Application extens  | 2,543 KB   |
| - Helmonk        |        | avformat-56.dll           | 2/7/2017 7:30 PM    | Application extens  | 6,090 KB   |
| 🔩 Homegroup      |        | avutil-54.dll             | 2/7/2017 7:32 PM    | Application extens  | 530 KB     |
|                  |        | Enhance.dll               | 10/22/2018 1:34 PM  | Application extens  | 144 KB     |
|                  |        | FPGA_ch16.rbf             | 1/8/2019 9:54 AM    | RBF File            | 702 KB     |
|                  |        | KaiTi_Regular.TTF         | 2/7/2017 7:32 PM    | TrueType font file  | 12,438 KB  |
|                  |        | 🗟 libusb0.dll             | 1/17/2012 9:40 AM   | Application extens  | 67 KB      |
|                  |        | MSYH_Regular.TTF          | 2/7/2017 7:32 PM    | TrueType font file  | 14,692 KB  |
|                  |        | postproc-53.dll           | 2/7/2017 7:32 PM    | Application extens  | 108 KB     |
|                  |        | 📝 probeldMap.txt          | 8/2/2018 9:49 AM    | TXT File            | 1 KB       |
|                  |        | ProjectOption.ini         | 4/18/2017 6:04 PM   | Configuration sett  | 1 KB       |
|                  |        | Reskey.bin                | 1/22/2019 11:11 AM  | BIN File            | 1,600 KB   |
|                  |        | Resource.bin              | 1/22/2019 11:11 AM  | BIN File            | 124,973 KB |
|                  |        | 瞩 SonoiQ.exe              | 1/26/2019 9:33 AM   | Application         | 39,999 KB  |
|                  |        | swresample-1.dll          | 2/7/2017 7:32 PM    | Application extens  | 278 KB     |
|                  |        | swscale-3.dll             | 2/7/2017 7:32 PM    | Application extens  | 497 KB     |
|                  |        | unins000.dat              | 1/26/2019 11:42 AM  | DAT File            | 149 KB     |
|                  |        | 🔀 unins000.exe            | 1/26/2019 11:42 AM  | Application         | 709 KB     |

### 9. Right click "SonoiQ.exe", choose "Properties"

|             |   | Dig iemplate en         |    | 1/9/2019 4:00 PIVI         | ние то  |
|-------------|---|-------------------------|----|----------------------------|---------|
| 👆 Downloads | * | Drivers                 |    | 1/26/2019 11:42 AM         | File fc |
| 🔮 Documents | * | libusb-win32-bin-1.2.6. | .0 | 12/19/2018 3:20 PM         | File fc |
| Pictures    | * | Q6                      |    | Open                       | fc      |
| 🛖 2T (D:)   | * | 🔊 Arial_Regular.ttf     |    | Run as administrator       | eT      |
| Con Drive   |   | ArialRoundBlod_Regula   |    | Troubleshoot compatibility | eT      |
| OneDrive    |   | 🗟 avcodec-56.dll        |    | Pin to Start               | plic    |
| This PC     |   | avdevice-56.dll         | 0  | 何用火绒 <u>安</u> 全进行圣毒        | plie    |
| A Network   |   | 🚳 avfilter-5.dll        | Ĩ  | 体田业域安全松成文件                 | < plie  |
|             |   | 🚳 avformat-56.dll       |    |                            | < plie  |
| Homegroup   |   | 🚳 avutil-54.dll         |    |                            | plie    |
|             |   | Enhance.dll             |    |                            | plie    |
|             |   | FPGA_ch16.rbf           |    | Restore previous versions  | F       |
|             |   | 🔊 KaiTi_Regular.TTF     |    | Send to                    | > eT    |
|             |   | 🚳 libusb0.dll           |    | Cut                        | plie    |
|             |   | MSYH_Regular.TTF        |    | Conv                       | eT      |
|             |   | postproc-53.dll         |    |                            | — plie  |
|             |   | 📓 probeldMap.txt        |    | Create shortcut            | F       |
|             |   | ProjectOption.ini       |    | Delete                     | nfi     |
|             |   | Reskey.bin              |    | Rename                     | l Fi    |
|             |   | Resource.bin            |    | Properties                 | l Fi    |
|             |   | 📑 SonoiQ.exe            |    | 120/2013 3105 7 111        | pli     |
|             |   | Swresample-1.dll        |    | 2/7/2017 7:32 PM           | Appli   |
|             |   | swscale-3.dll           |    | 2/7/2017 7:32 PM           | Appli   |

10. Choose "Compatibility" page, then make sure you select "Run this program as an administrator" and Run this program in compatibility mode for Windows XP(Service Pack 3), click "Apply" first, then click "OK"

| Security                                                                                                    | Details                                                                                                    | Previous Versions             |
|----------------------------------------------------------------------------------------------------|----------------------------------------------------------------------------------------------------|-------------------------------|
| General                                                                                                    | Compatibility                                                                                                    | Digital Signatures            |
| this program isn't wo<br>running the compa<br>Run compatibility to<br>ow do I choose com<br>Compatibility mode | orking correctly on this ver<br>tibility troubleshooter.<br>roubleshooter<br>apatibility settings manually<br>a in compatibility mode for | sion of Windows,<br><u>/?</u> |
| Windows 8                                                                                                    |                                                                                                    | ~                             |
|                                                                                                    |                                                                                                    |                               |
| Reduced color n<br>8-bit (256) color                                                                           | nod <del>e</del>                                                                                                    |                               |
| Reduced color n 8-bit (256) color Run in 640 x 48                                                              | node<br>V screen resolution                                                                                                    |                               |
| Reduced color n<br>8-bit (256) color<br>Run in 640 x 48<br>Disable display s                                   | node<br>0 screen resolution<br>scaling on high DPI setting                                                                                | js                            |
| Reduced color n<br>8-bit (256) color<br>Run in 640 x 48<br>Disable display s                                   | node<br>0 screen resolution<br>scaling on high DPI setting<br>n as an administrator                                                       | <b>]</b> \$                   |

11. Then double click the SonoiQ software, it will show the windows

firewall permission, select both, then click "Allow access"

|                                                        |                                   |   |        | C5-2Fs | ABD                                                               | 31/0                                                                 | 07/2019 10:08:3                                                                                                    | 6                                | î,        | •4 | 9 | ٥ | Ţ               |
|--------------------------------------------------------|-----------------------------------|---|--------|--------|-------------------------------------------------------------------|----------------------------------------------------------------------|----------------------------------------------------------------------------------------------------|----------------------------------|-----------|----|---|---|-----------------|
| <b>[B]</b><br>Freq<br>DR<br>Gain<br>FrameRate<br>Depth | 3.5 MHz<br>75<br>60<br>11<br>16.0 | ł | AP 76% | MI 0.  | 4 TIS 0.1                                                         | 0                                                                    |                                                                                                    |                                  |           |    |   | • | 90<br>9         |
|                                                        |                                   |   |        |        | Windows Sec<br>Windo<br>app                                       | urity Alert<br>ows Defeni                                            | der Firewall has block                                                                                               | ked some features of             | ×<br>this | l  |   | • | 95<br>95        |
|                                                        |                                   |   |        |        | Windows Defende<br>networks.                                      | r Firewall has b<br>Name:<br>Publisher:<br>Path:                     | ocked some features of sonoi<br>sonoiq.exe<br>Unknown<br>D:\sonoiq\sonoiq.exe                                        | iq.exe on all public and private |           |    |   |   | •<br>• <b>(</b> |
|                                                        |                                   |   |        |        | Allow sonoiq.exe t<br>Private netv<br>Public netwo<br>because the | o communicate<br>works, such as<br>orks, such as t<br>ese networks o | on these networks:<br>my home or work network<br>lose in airports and coffee sho<br>ften have little or no security) | ops (not recommended             |           |    |   | • | ▶1 <b>《</b>     |
|                                                        |                                   |   |        |        | <u>What are the risks</u>                                         | of allowing an                                                       | app through a firewall?                                                                                              | Allow access                     | Cancel    |    |   |   | <b>)</b> 15     |

# Youkey Bio-Medical Electronics Co., Ltd.

| 🔗 Windows Secu                                               | irity Alert                                             |                                                                                             |                           | ×        | (            |
|--------------------------------------------------------------|---------------------------------------------------------|---------------------------------------------------------------------------------------------|---------------------------|----------|--------------|
| Window<br>app                                                | ws Defend                                               | er Firewall has blockec                                                                     | l some features           | of this  |              |
| Windows Defender<br>networks.                                | Firewall has blo                                        | cked some features of sonoiq.ex                                                             | ke on all public and priv | /ate     |              |
|                                                              | Name:                                                   | sonoiq.exe                                                                                  |                           |          |              |
|                                                              | Publisher:                                              | Unknown                                                                                     |                           |          |              |
|                                                              | Path:                                                   | D:\sonoiq\sonoiq.exe                                                                        |                           |          |              |
| Allow sonoiq.exe to                                          | communicate o                                           | n these networks:                                                                           |                           |          |              |
| Private netwo                                                | orks, such as m                                         | y home or work network                                                                      |                           |          |              |
| Public networ<br>because thes<br><u>What are the risks c</u> | rks, such as tho<br>se networks oft<br>of allowing an a | se in airports and coffee shops<br>en have little or no security)<br>op through a firewall? | (not recommended          |          |              |
|                                                              |                                                         | [                                                                                           | Allow access              | Cancel   |              |
| <mark>lf you can</mark>                                      | not see                                                 | the images after                                                                            | you connect               | the Youl | key wireless |
| <mark>probe with y</mark>                                    | <mark>our Win</mark>                                    | dows PC.                                                                                    |                           |          |              |
| <mark>Firstly, dis</mark>                                    | connect                                                 | and connect the                                                                             | probe with P              | C again  | inside the   |
| SonoiQ soft                                                  | ware, the                                               | en freeze and unf                                                                           | reeze the co              | nnected  | probe to     |
| activate the                                                 | image.                                                  |                                                                                             |                           |          |              |
| -                                                            | _                                                       |                                                                                             |                           |          |              |

Secondly, make sure the Youkey probe is not connected to other device.

Then search the "firewall" and enter the "Advanced setting", check the

"Inbound Rules" of "sonoiq". Make sure you allow the connection.

# YOUKEU WuHan Youkey Bio-Medical Electronics Co., Ltd.

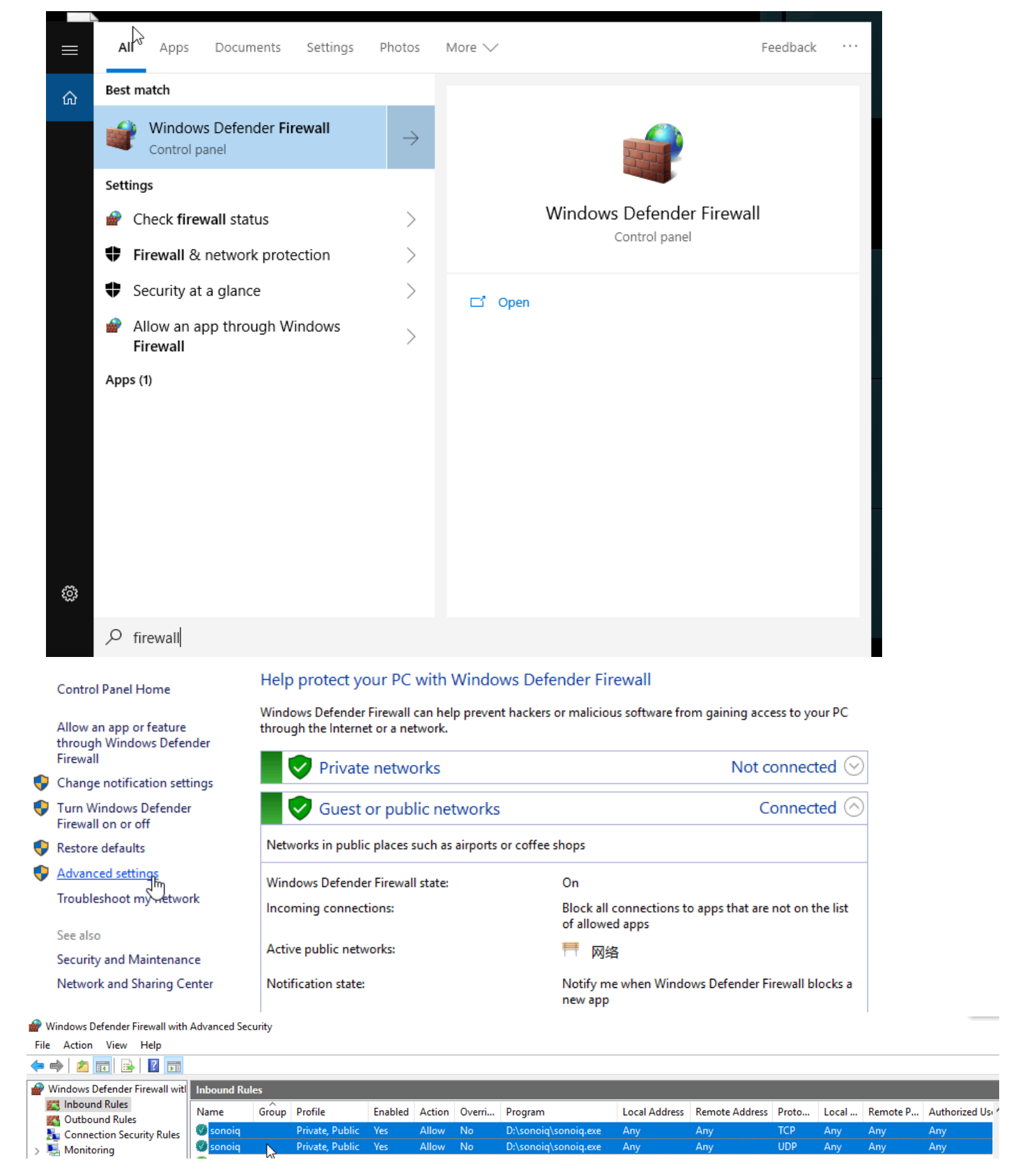

Then you can turn on the wireless main unit and connect it to your

Windows PC successfully.

Windows: How to use Youkey D8 ultrasound on Windows

1. Double click the "SonoiQ.exe" shortcut to run the software

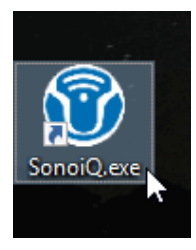

2. Click the WIFI mark first, it will show the Probe SSID, then just click "connect" and click "OK"

| Wireless Probe Manager     |                       |               | _          |          |        | Ŷ           | •*   | •      | <b>P</b>             | Thumbnails |   |
|----------------------------|-----------------------|---------------|------------|----------|--------|-------------|------|--------|----------------------|------------|---|
| Wireless Probe List-       |                       |               | Exam Mode  |          |        |             |      |        | <b>⊕</b> 0<br>+<br>+ |            |   |
| Windess Trobe List.        |                       |               | Examinious |          |        |             |      |        |                      |            |   |
| Probe SSID                 | Signal Quality        | Status        |            |          |        |             |      |        | +<br>#5              |            |   |
| *D188*                     | 82%                   | Disconnected  |            |          |        |             |      |        |                      |            |   |
| +10011812016+              | 82%                   | Disconnected  |            |          |        |             |      |        |                      |            |   |
|                            |                       |               |            |          |        |             |      |        | • •                  |            |   |
|                            |                       |               |            |          |        |             |      |        | •<br>•1(             |            |   |
|                            |                       |               |            |          |        |             |      |        |                      |            |   |
|                            |                       |               | 2          |          |        |             |      |        |                      |            |   |
|                            |                       |               |            |          |        |             |      |        |                      |            |   |
|                            |                       |               |            |          |        |             |      |        |                      |            |   |
|                            |                       |               |            |          |        |             |      |        |                      | ✓ ▲ 前      | C |
| Dease select the wireless  | probe to connect!     |               |            |          |        |             |      |        |                      |            |   |
| Flease select the windless |                       |               |            |          |        |             |      |        |                      |            |   |
| Refresh                    | Connect               |               |            |          | ar All | € Zo        | oom  |        | P                    |            |   |
|                            |                       |               |            |          |        |             |      |        |                      |            |   |
| Wireless Probe Manager     |                       |               |            | •        | +e- 👔  | ¢ ب         | Thum | bnails |                      |            |   |
|                            |                       |               |            |          |        |             |      |        |                      |            |   |
| Wireless Probe List:       |                       | Exam Mode     |            |          |        |             |      |        |                      |            |   |
| Probe SSID                 | Signal Quality Status | Small Parts 🗸 |            |          |        | •           |      |        |                      |            |   |
| *D188* 8                   | 30% Connect           | ed Carotid    |            |          |        |             |      |        |                      |            |   |
| +10011812016+ 8            | 32% Disconne          | vas           |            |          |        | •           |      |        |                      |            |   |
|                            |                       | Nerve         |            |          |        |             |      |        |                      |            |   |
|                            |                       | Urology       |            |          |        | ●1 <b>《</b> |      |        |                      |            |   |
|                            |                       | Orthopedic    |            |          |        |             |      |        |                      |            |   |
|                            |                       | ABD           |            |          |        |             |      |        |                      |            |   |
|                            |                       |               |            |          |        |             |      |        |                      |            |   |
|                            |                       |               |            |          |        |             |      |        |                      |            |   |
| Connect successfully!      |                       |               |            |          |        |             |      |        |                      |            |   |
| Refresh                    |                       | ок р          |            | ar All 😥 | Zoom   | 0           |      |        |                      |            |   |
|                            |                       |               |            |          |        |             |      |        |                      |            |   |

# YOUKEU WuHan Youkey Bio-Medical Electronics Co., Ltd.

|                            |                 |        | L   | 11-4Ks | Small   | 28/01/2019 15:2 | 23:56          |   | Ŷ    | •@    | ? | ٥ | <b>P</b> | Thumbr | nails |  |
|----------------------------|-----------------|--------|-----|--------|---------|-----------------|----------------|---|------|-------|---|---|----------|--------|-------|--|
| <b>[B]</b><br>Freq<br>DR   | 8.0 MHz<br>55   | AP 82% |     | MI 0.2 | TIS 0.1 |                 |                |   |      |       |   |   |          |        |       |  |
| Gain<br>FrameRate<br>Depth | 58<br>17<br>3.9 |        | G   |        |         |                 |                |   |      |       |   |   |          |        |       |  |
|                            |                 |        |     |        |         |                 |                |   |      |       |   |   |          |        |       |  |
|                            |                 |        |     |        |         |                 |                |   |      |       |   |   | •        |        |       |  |
|                            |                 |        |     |        |         |                 |                |   |      |       |   |   |          |        |       |  |
|                            |                 |        |     |        |         |                 |                |   |      |       |   |   | •        |        |       |  |
|                            |                 |        |     |        |         |                 |                |   |      |       |   |   |          |        |       |  |
|                            |                 |        |     |        |         |                 |                |   |      |       |   |   |          |        |       |  |
| Function                   |                 | В      |     |        |         |                 |                |   |      |       |   |   |          |        |       |  |
| Gain                       |                 | Depth  | F   | req    |         | Dyn Range       | Focus Position | Y | Graj | y Map |   | O |          |        |       |  |
| 58                         | _               | 3      | 8.0 | MHz    |         | 55              |                |   |      | 13    |   |   |          |        |       |  |

The middle round button is to turn the pages of different functions.

3. After connected and start scanning, you can choose different modes and functions.

#### Shortcut key:

Left Click: Choose and Confirm and change status

**Right Click: Freeze and Unfreeze the images** 

F1 and F2: The same function with scroll button to scroll up or

down to change the Gain, show TGC, choose image frame

F8: Replace the function of pressing scroll button of the mouse to

release the cursor or enter control function

F10: Save the images quickly

F11: Enter different Zoom Mode.

# Youkey Bio-Medical Electronics Co., Ltd.

| [B]<br>Freg                      | 8.0 MHz               | AP 82% | L11-4K<br>MI    | (s Small<br>0.2 TIS 0.1 | 28/01/2019 15:2 | 23:56          |   | (; +                 | 9        | ٥ | <b>P</b> | Thumbi | nails |  |
|----------------------------------|-----------------------|--------|-----------------|-------------------------|-----------------|----------------|---|----------------------|----------|---|----------|--------|-------|--|
| DR<br>Gain<br>FrameRate<br>Depth | 55<br>58<br>17<br>3 9 |        |                 |                         |                 |                |   |                      |          |   |          |        |       |  |
| e op ut                          |                       |        |                 |                         |                 |                |   |                      |          |   |          |        |       |  |
|                                  |                       |        |                 |                         |                 |                |   |                      |          |   | •        |        |       |  |
|                                  |                       |        |                 |                         |                 |                |   |                      |          | • | <u>•</u> |        |       |  |
|                                  |                       |        |                 |                         |                 |                |   |                      |          |   |          |        |       |  |
|                                  |                       |        |                 |                         |                 |                |   |                      |          |   |          | ~      |       |  |
| Function                         | Mode                  | В      |                 |                         |                 |                |   |                      |          |   |          |        |       |  |
| <u>Gain</u><br>58                | _                     | Depth3 | Freq<br>8.0 MHz |                         | Dyn Range<br>55 | Focus Position | I | <u>Gray Ma</u><br>13 | <u>P</u> | 0 | CP       |        |       |  |

4. Enter C mode, you may use left mouse, right mouse and scroll button. You can also press F1 and F2, the same function with scroll button to scroll up or down, press F8 to replace the function of pressing scroll button of the mouse to release the cursor.

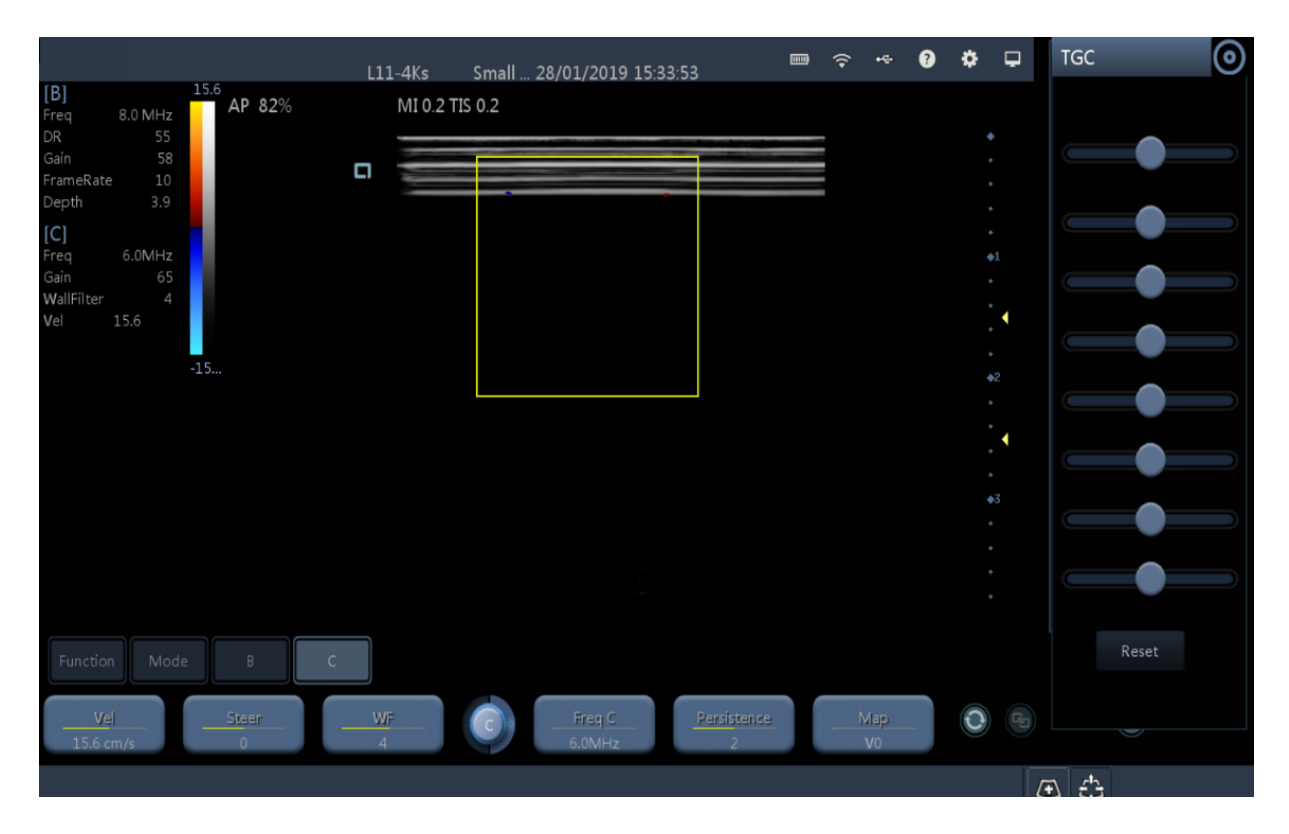

5. Left click the mouse once, then you can adjust the size of sample

window

| [B] 15.6<br>Freq 8.0 MHz AP 82%               | L11-4Ks<br>MI 0.2 T | Small<br>IS 0.2 | . 28/01/2019 15:34:09 |             | (; · | ÷ ? | ٥            | <b>P</b> | Thumbnails                                   |
|-----------------------------------------------|---------------------|-----------------|-----------------------|-------------|------|-----|--------------|----------|----------------------------------------------|
| DR 55<br>Gain 58<br>FrameRate 10<br>Depth 3.9 |                     |                 |                       |             |      |     |              |          |                                              |
| [C]<br>Freq 6.0MHz<br>Gain 65                 |                     |                 |                       |             |      |     | •<br>•1<br>• |          |                                              |
| Vel 15.6<br>-15                               |                     |                 |                       |             |      |     | •<br>•<br>•  | <b>∢</b> |                                              |
|                                               |                     |                 |                       |             |      |     |              | •        |                                              |
|                                               |                     |                 |                       |             |      |     |              |          |                                              |
|                                               |                     |                 |                       |             |      |     |              |          | <b>×                                    </b> |
| Function Mode B C                             | WF                  | C               | Freq C                | Persistence | Ma   | p   | 0            |          |                                              |
| T220 CUI/S 0                                  | 4                   |                 | 0.UMITZ               | 4           | VU   |     |              | /3       | F) +t-                                       |

6. Left click the mouse again, the sample size is fixed, you can drag the

mouse to change the position of sample window

|                                                                                                    | L11-4Ks | Small 28/01/2019 15:3 | 33:53            | <b>∻ ⊷ ?</b> | ب ب                        | тас 🧿 |
|----------------------------------------------------------------------------------------------------|---------|-----------------------|------------------|--------------|----------------------------|-------|
| [B]     15.6       Freq     8.0 MHz     AP     82%       DR     55     5     5     5       Gain     58     5     5     5       FrameRate     10     0     0     0 | MI 0.2  | TIS 0.2               |                  |              |                            |       |
| [C]<br>Freq 6.0MHz<br>Gain 65<br>WallFilter 4                                                                                                    |         |                       |                  |              | •<br>•<br>•1.<br>•         |       |
| -15                                                                                                    |         |                       |                  |              | +<br>+<br>+<br>2<br>+<br>+ |       |
|                                                                                                    |         |                       |                  |              | +<br>+<br>+3<br>+          |       |
| Function Mode B                                                                                                    | C       |                       |                  |              |                            | Reset |
| Vel Steer                                                                                                    |         | Freg C<br>6.0MHz      | Persistence<br>2 | Map<br>V0    | 0.6                        |       |

7. Middle Click scroll button of the mouse or press F8 to release the cursor, then you can move the cursor and choose other functions or change the parameters

|                                                                                                    | L11-4Ks    | Small 2 | 28/01/2019 15:53: | 27               | († †      | ÷ 💡 | ¢ ډ               | Thu | mbnails |  |
|----------------------------------------------------------------------------------------------------|------------|---------|-------------------|------------------|-----------|-----|-------------------|-----|---------|--|
| [B]     15.6       Freq     8.0 MHz     AP     82%       DR     55     5     5       Gain     55     5     5       FrameRate     11     1     1       Depth     3.9     4     4 | MI 0.2 T   | TIS 0.2 |                   |                  |           |     |                   |     |         |  |
| [ <b>C]</b><br>Freq 6.0MHz<br>Gain 65<br>WallFilter 4<br>Vel 15.6                                                                                                    |            |         |                   |                  |           |     | •<br>•1<br>•      |     |         |  |
| -15                                                                                                    |            |         |                   |                  |           |     | *<br>*2<br>*<br>* |     |         |  |
|                                                                                                    |            |         |                   |                  |           |     |                   |     |         |  |
| Function Mode B C                                                                                                    |            |         |                   |                  |           |     |                   |     |         |  |
| Vel <u>Steer</u>                                                                                                    | <u>W</u> F | C       | Freg C<br>6.0MHz  | Persistence<br>2 | Map<br>V0 |     | 0                 |     | eta .   |  |

8. Right click to freeze the image, scroll up or down, it can adjust each frame image, middle click scroll button to release cursor, right click again to unfreeze the image

| [B] 15.6<br>Freq 8.0 MHz AP 82%                    | L11-    | 4Ks Sm<br>MI 0.2 TIS 0.2 | nall<br>2 | 28/01/2019 15:57 | ₩<br>31       |    | (• | ٠ | 8 | \$ | Ţ             | Thumbnails | ] |  |
|----------------------------------------------------|---------|--------------------------|-----------|------------------|---------------|----|----|---|---|----|---------------|------------|---|--|
| Gain 58<br>FrameRate 11<br>Depth 3.9               |         |                          |           |                  |               |    |    |   |   |    |               |            |   |  |
| Freq 6.0MHz<br>Gain 65<br>WallFilter 4<br>Vel 15.6 |         |                          |           |                  |               |    |    |   |   |    | •             |            |   |  |
| -15                                                |         |                          |           |                  |               |    |    |   |   | •  |               |            |   |  |
|                                                    |         |                          |           |                  |               |    |    |   |   |    | <b>∢</b><br>3 |            |   |  |
|                                                    |         | -                        |           | ₽                |               |    |    |   |   |    |               |            |   |  |
| Function Mode B C                                  | Auto Pi | Cine                     |           |                  |               |    |    |   |   |    |               |            |   |  |
| Save Cine Measure                                  | X 0     | <u>Cin</u>               | ne        | Manual Play >>   | Manual Play < | ** |    |   |   |    | P             |            |   |  |

Click this part to enter system setup.

|                    |           |   |        |   | L11-4Ks    | Small . | 28/01/2019 15 | 5:58:31 |           |   | Ŷ | •6• | ? | ٠ | Ţ | Thum | onails |  |
|--------------------|-----------|---|--------|---|------------|---------|---------------|---------|-----------|---|---|-----|---|---|---|------|--------|--|
| [B]<br>Freq        | 8.0 MHz   |   | AP 82% |   | MI 0.3     | TIS 0.1 |               |         |           |   |   |     |   |   |   |      |        |  |
| DR<br>Gain         |           |   |        | _ |            |         |               |         | -         |   |   |     |   | • |   |      |        |  |
| FrameRate<br>Depth | 18<br>3.4 |   |        |   |            |         |               |         |           | _ |   |     |   |   |   |      |        |  |
|                    |           |   |        |   |            |         |               |         |           |   |   |     |   |   |   |      |        |  |
|                    |           |   |        |   |            |         |               |         |           |   |   |     |   | + |   |      |        |  |
|                    |           |   |        |   |            |         |               |         |           |   |   |     |   |   |   |      |        |  |
|                    |           |   |        |   |            |         |               |         |           |   |   |     |   |   | • |      |        |  |
|                    |           |   |        |   |            |         |               |         |           |   |   |     |   | • |   |      |        |  |
|                    |           |   |        |   |            |         |               |         |           |   |   |     |   |   |   |      |        |  |
|                    |           |   |        |   |            |         |               |         |           |   |   |     |   |   | • |      |        |  |
|                    |           |   |        |   |            |         |               |         |           |   |   |     |   |   |   |      |        |  |
|                    |           |   |        |   |            |         |               |         |           |   |   |     |   | • |   |      |        |  |
|                    |           |   |        |   |            |         |               |         |           |   |   |     |   |   |   |      |        |  |
| Function           | Mode      |   |        |   |            |         |               |         |           |   |   |     |   |   |   |      |        |  |
| 8 Infe             | 0         | ĥ | Save   | s | iave Param |         | ⁺ Measure     | 6       | Clear All | ¢ | Z | com |   | 0 |   |      |        |  |
|                    |           |   |        |   |            |         |               |         |           |   |   |     |   |   |   |      |        |  |

You can change different parameters and put some information here. e.g.

Hospital Information and so on.

When you have any problems, please enter "System Update" to check the

"System SW Version" and send it back to us.

| Setup         |                            |                           |                     |  | - | •0- | 9 | ٥  | ₽ | Thum | onails |   |
|---------------|----------------------------|---------------------------|---------------------|--|---|-----|---|----|---|------|--------|---|
| System Preset | About                      |                           |                     |  |   |     |   |    |   |      |        |   |
| Exam Preset   | Product                    |                           |                     |  |   |     |   | •  |   |      |        |   |
| Image Preset  | Product ID                 | 1000201803D188            |                     |  |   |     |   |    |   |      |        |   |
| Local Net     | System SW Version          | <b>V</b> 2.1.2            |                     |  |   |     |   |    |   |      |        |   |
| DICOM Local   | System H <b>W V</b> ersion | 00000000                  |                     |  |   |     |   |    |   |      |        |   |
| DICOM Server  | Manufacturer               |                           |                     |  |   |     |   |    |   |      |        |   |
| DICOM Service |                            |                           |                     |  |   |     |   |    | • |      |        |   |
| System Update | Attention:                 | Δ                         |                     |  |   |     |   |    |   |      |        |   |
| Exit          |                            |                           |                     |  |   |     |   |    |   |      |        |   |
|               |                            |                           |                     |  |   |     |   |    | • |      |        |   |
|               |                            |                           |                     |  |   |     |   |    |   |      |        |   |
|               | You can choose to restore  | the factory settings if n | necessa <b>ry</b> . |  |   |     |   |    |   |      |        |   |
|               |                            |                           |                     |  |   |     |   |    |   |      |        |   |
|               |                            |                           | Load Factory        |  |   |     |   |    |   |      |        | Ľ |
|               |                            |                           |                     |  |   |     |   |    |   |      |        |   |
|               |                            |                           |                     |  |   |     |   |    |   |      |        |   |
|               |                            |                           |                     |  |   |     |   | C. |   |      |        |   |
|               |                            |                           |                     |  |   |     |   |    | ſ | A    |        |   |

**Youkey** WuHan Youkey Bio-Medical Electronics Co., Ltd.

If you finish the exams, Click 1 first to enter Task Management, then

click 2 "Exit Application" to exit software. Same as "Alt+F4"

Then the WiFi connection will be disconnected automaticly.

|                   |          |            | 111 41/-      |                    | 101 /2010 15 |       |        | 4       | 9 🄅 🖵       | Thum | onails |  |
|-------------------|----------|------------|---------------|--------------------|--------------|-------|--------|---------|-------------|------|--------|--|
| [B]               |          | Task Manag | gement        |                    |              |       |        |         | 4           |      |        |  |
| Freq              | 8.0 MHz  |            |               |                    |              |       |        |         | ป           |      |        |  |
| DR                | 55       |            |               |                    |              |       |        |         |             |      |        |  |
| Gain<br>FrameRate | 58<br>17 | ID         | Namo          | Destination        | Drograss     | Turne | Status | Contont | Croata Timo |      |        |  |
| Depth             | 3.9      | D          | Iname         | Desunation         | Progress     | Гуре  | Status | Content |             |      |        |  |
|                   |          |            |               |                    |              |       |        |         |             |      |        |  |
|                   |          |            |               |                    |              |       |        |         |             |      |        |  |
|                   |          |            |               |                    |              |       |        |         |             |      |        |  |
|                   |          |            |               |                    |              |       |        |         |             |      |        |  |
|                   |          |            |               |                    |              |       |        |         |             |      |        |  |
|                   |          |            |               |                    |              |       |        |         |             |      |        |  |
|                   |          |            |               |                    |              |       |        |         |             |      |        |  |
|                   |          |            |               |                    |              |       |        |         |             |      |        |  |
|                   |          |            |               |                    |              |       |        |         |             |      |        |  |
|                   |          |            |               |                    |              |       |        |         |             |      |        |  |
|                   |          |            |               |                    |              |       |        |         |             |      |        |  |
|                   |          |            |               |                    |              |       |        |         |             |      |        |  |
|                   |          |            |               |                    |              |       |        |         |             |      |        |  |
|                   |          |            |               |                    |              |       |        |         |             |      |        |  |
|                   |          |            |               |                    |              |       |        |         |             |      |        |  |
|                   |          |            |               |                    |              |       |        |         |             |      |        |  |
| Function          | Mode     |            |               |                    |              |       |        |         |             |      |        |  |
|                   |          |            |               |                    |              |       |        | Fxit    |             |      |        |  |
| Gain              | <u> </u> |            | Exit Applicat | ion <mark>2</mark> |              |       |        |         |             |      |        |  |
| 58                | -        |            |               |                    |              |       |        |         |             |      |        |  |
|                   |          |            |               |                    |              |       |        |         |             |      |        |  |

#### Windows: How to use USB connection on Windows computer

1. If you want to use the USB connection with Youkey WiFi probe, you need to install the driver.

Please find the driver in the SonoiQ folder and install the right one which suits your personal computer system.

For example, the demo PC is based on Windows 10 x64. Here are the

#### following procedure.

| 📙   🛃 📕 🖛   SonoiQ                                                                      |                          |                                        |
|-----------------------------------------------------------------------------------------|--------------------------|----------------------------------------|
| File Home Share View                                                                    |                          |                                        |
| Pin to Quick Copy Paste                                                                 | Move Copy<br>to x to x   | New item •                             |
| Clipboard                                                                               | Organize                 | New                                    |
|                                                                                         | (Dr) + SamaiO            |                                        |
| $\leftarrow \rightarrow \uparrow \uparrow \square \rightarrow ThisPC \rightarrow Fouke$ | y (D:) > SonoiQ          |                                        |
| ^ Na                                                                                    | ame                      | Date modified                          |
| 🖈 Quick access                                                                          | DigTemplate              | 7/27/2019 3:49 PM                      |
| 🔜 Desktop 🛛 🖈                                                                           |                          | 7/27/2019 3:49 PM                      |
| 🕂 Downloads 🛛 🖈                                                                         | libusb-win32-bin-1.2.6.0 | 7/27/2019 3:48 PM                      |
| 🔮 Documents 🛛 🖈                                                                         | Q6                       | 7/26/2019 6:39 PM                      |
| 📰 Pictures 🖈 🔒                                                                          | Arial_Regular.ttf        | 2/7/2017 7:32 PM                       |
|                                                                                         |                          |                                        |
| This PC > Youkey (D:) > SonoiQ > Driv                                                   | /ers                     |                                        |
| Name                                                                                    | > This PC > Y            | ′oukey (D:) → SonoiQ → Drivers → Win10 |
| Wins                                                                                    | •                        |                                        |
| Winto                                                                                   |                          | Name                                   |
| winoi                                                                                   |                          | x64 N                                  |
| Jad wxp                                                                                 | *                        |                                        |
| Winto.zip                                                                               | *                        |                                        |
|                                                                                         |                          |                                        |
| This PC > Youkey (D:) > SonoiQ > Drivers                                                | > Win10 > xб4            |                                        |
| ▲ Name ^                                                                                | Date modified            |                                        |
|                                                                                         | 9/10/2015 4:47 AM        |                                        |
| Cyusb3.sys Open                                                                         | AM                       |                                        |
| WdfCoinstalle Install                                                                   | AM                       |                                        |
| * Print                                                                                 |                          |                                        |

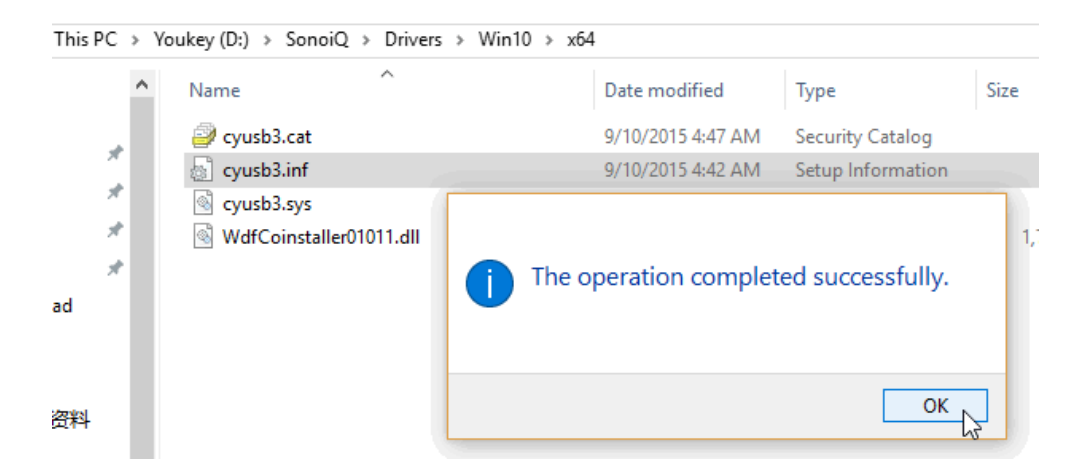

 Then run the software, turn on the main unit and connect it via USB cable to your Windows PC. Then click USB icon and connect the machine by USB now.

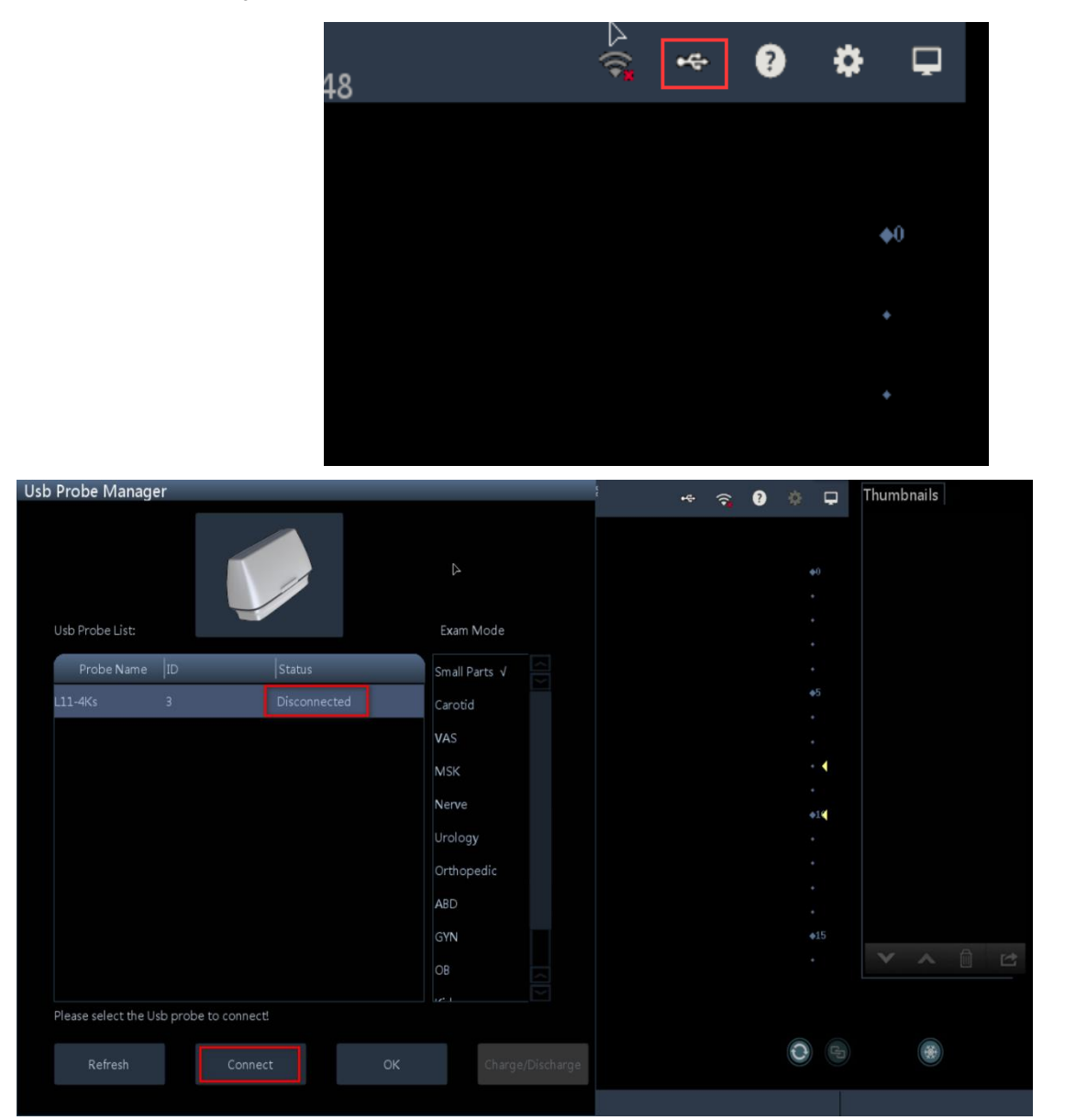